### **BAB VI**

### PENGUJIAN DAN ANALISIS

Bab ini membahas mengenai pengujian dan analisis terhadap implementasi Sistem Informasi Manajemen Kearsipan di PT. PLN (Persero) Udiklat Pandaan. Pengujian yang dilakukan meliputi pengujian perancangan basis data pengujian DFD dan pengujian implementasi aplikasi sistem secara *online*. Diagram pohon pengujian dan analisis perangkat lunak ditunjukkan dalam Gambar 6.1

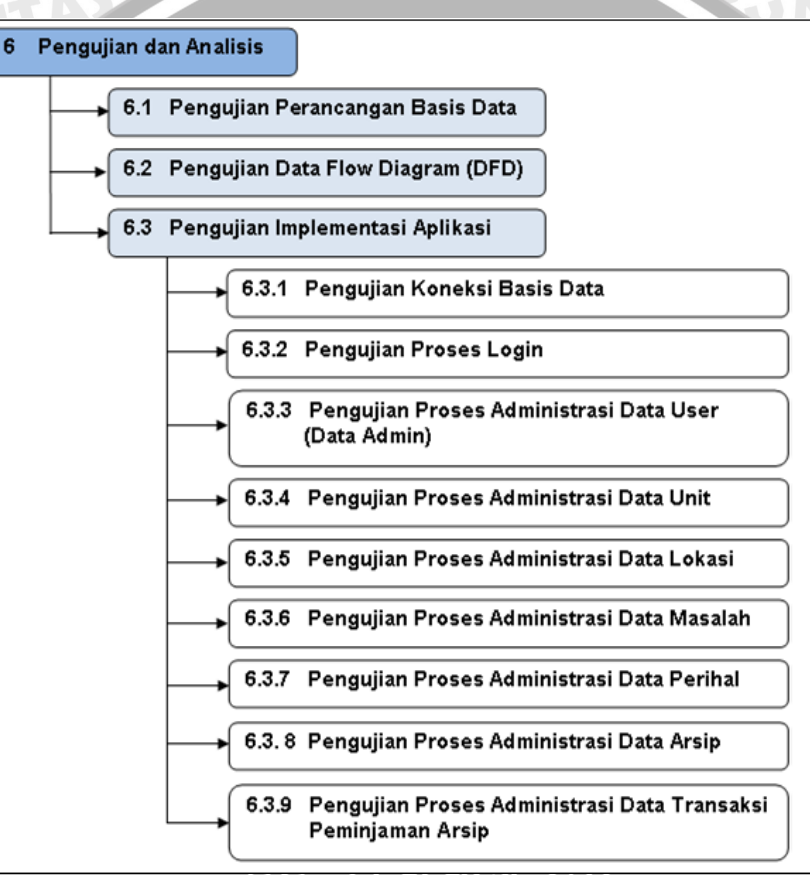

Gambar 6.1 Diagram Pohon Pengujian Dan Analisis Sumber : *Pengujian Dan Analisis* 

### 6.1 Pengujian Perancangan Basis Data

Pengujian perancangan basis data bertujuan untuk mengetahui apakah implementasi perancangan basis data yang dilakukan telah sesuai dengan *entity relationship diagram*. Pengujian perancangan basis data dilakukan dengan menggunakan perangkat lunak Sybase PowerDesigner 6.

Pengujian meliputi pembuatan tabel user, lokasi, unit, masalah, perihal, arsip, dan transaksi\_pinjam pada basis data dbpln.

# BRAWIJAYA

# a. Tujuan

• Pengujian dilakukan untuk mengetahui apakah proses pembuatan basis data simarsip dan pemeriksaan validitas rancangan tabel yang dilakukan telah sesuai dengan *Entity Relationship Diagram*.

# b. Spesifikasi Konfigurasi Komputer

- Prosesor Intel Pentium 4 CPU 2.26 GHz dengan memori 256 MB DDRAM.
- Sistem operasi Microsoft Windows XP Professional Version 2002.

# c. Software Aplikasi

- Sybase PowerDesigner 6
- Server basis data MySQL Versi 5.0.24a (mysqld-nt.exe)
- SQL Shell (mysql.exe)

# d. Prosedur Pengujian

Window Command Prompt dijalankan dengan memberikan perintah sebagai berikut:

```
Start | Run... | Open: cmd.exe
```

 Server basis data MySQL dijalankan dengan memberikan perintah sebagai berikut:

```
C:\> net start mysql
```

- SQL Shell dijalankan dengan memberikan perintah sebagai berikut: C:\>mysql -u root -p Enter password:
- Software Sybase Power Designer 6 dijalankan dengan memilih menu pada start button windows sebagai berikut:
   Start | All Programs | PowerDesigner 6 32-bit | DataArchitect
- *Entity Relationship Diagram* dari basis data simarsip digambarkan kembali pada area kerja *Conceptual Data Model* (CDM).

*Entity Relationship Diagram* diperiksa kembali dengan cara menekan tombol *Check Model* pada *toolbar*. Hasil pemeriksaan ini disebut dengan CDM *Object* yang ditunjukkan dalam Gambar 6.2.

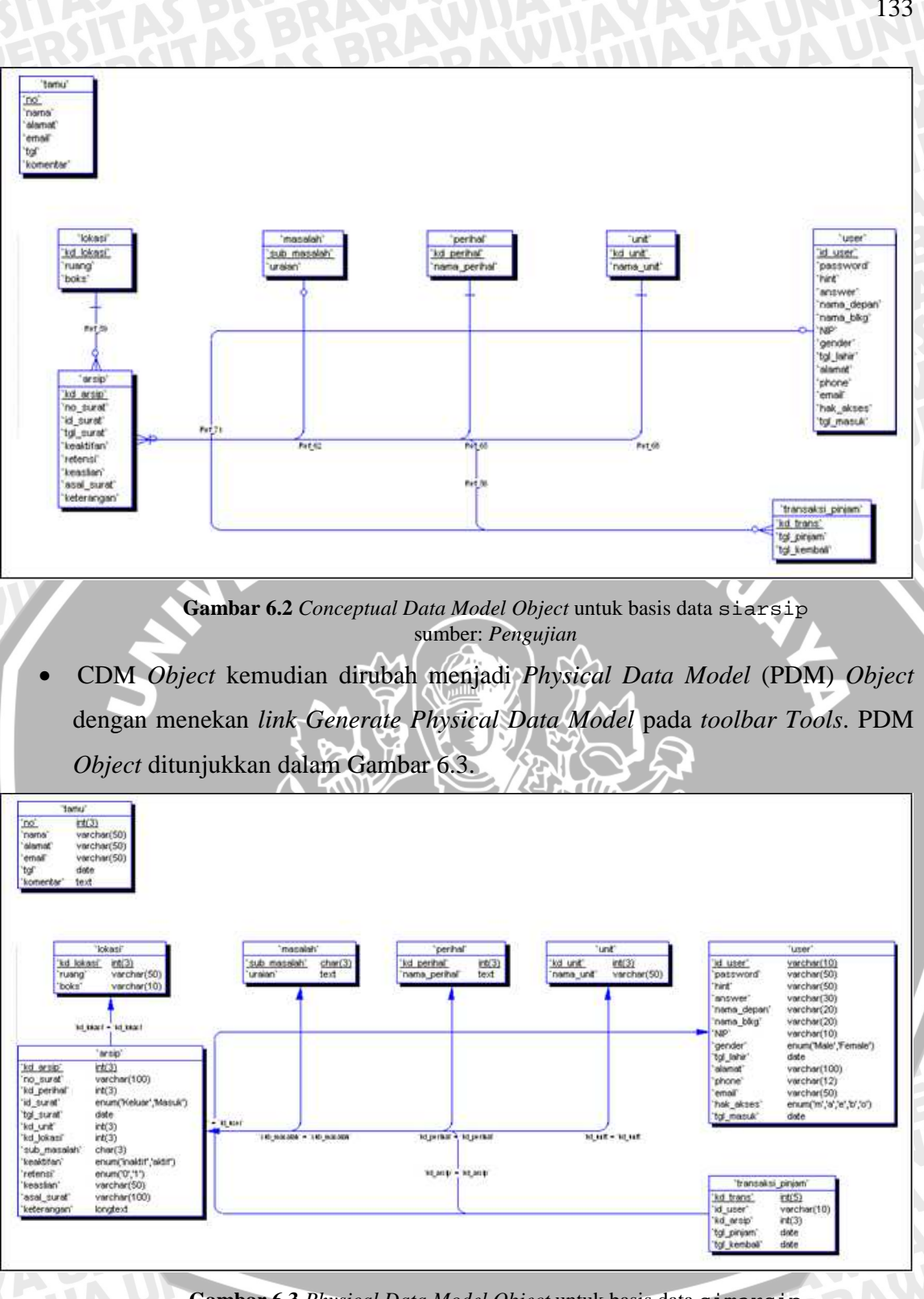

Gambar 6.3 Physical Data Model Object untuk basis data simarsip sumber: Pengujian

- PDM Object dapat dirubah ke basis data MySQL dengan cara menekan link . Generate Database pada toolbar Database.
- Basis data simarsip ditampilkan dengan menggunakan perintah SQL pada SQL Shell sebagai berikut: mysql> show databases;

133

### e. Hasil Pengujian dan Analisis

Berikut ditunjukkan hasil *Generate Database* untuk basis data simarsip:

Checking the model "Model\_2" (Model\_2) File: C:\Documents and Settings\Layta\Desktop\pln.CDM Modification date: 06/09/2008 9:42 Checking Data Items... Checking Entities... Checking Relationships... Checking Inheritances... Result: 0 error(s), 0 warning(s). The model is correct, no errors were found. Generating Physical Data Model "Model\_2"... Updating the physical data model... Generation successful.

Script Generate Database yang dihasilkan sama dengan query SQL. Hasil Generate Database menunjukkan bahwa desain basis data simarsip yang dibuat sudah benar (valid).

Basis data simarsip hasil proses Generate Database dari PDM Object

ditunjukkan dalam Gambar 6.4.

| 🔤 C:\WINDOWS\system32\cmd.exe - mysql -u root                                                                                                    | _ 🗆 🗙     |
|----------------------------------------------------------------------------------------------------|-----------|
| C:\apache\mysql\bin>mysql -u root<br>Welcome to the MySQL monitor. Commands end with ; or \g.<br>Your MySQL connection id is 126 to server version: 3.23.47-max-d | ▲<br>ebug |
| Type 'help;' or ' $h$ ' for help. Type ' $c$ ' to clear the buffer.                                                                                               | _         |
| mysql> use dbpln;<br>Database changed<br>mysql> show tables;                                                                                                    |           |
| Tables_in_dbpln                                                                                                    |           |
| l arsip<br>l lokasi<br>masalah<br>l perihal<br>tamu                                                                                                    |           |
| l transaksi_pinjam<br>  unit<br>  user                                                                                                    |           |
| 8 rows in set (0.00 sec)                                                                                                    |           |
| mysql>                                                                                                    | -         |
|                                                                                                    | ► /n      |

Gambar 6.4 Basis data simarsip hasil proses Generate Database pada Sybase PowerDesigner 6 sumber: Pengujian

### f. Kesimpulan

- *Software* Sybase PowerDesigner 6 dapat digunakan untuk pembuatan basis data simarsip dan pemeriksaan validitas tabel.
- Basis data simarsip hasil proses *Generate Database* dari PDM *Object* sama dengan hasil implementasi basis data simarsip pada MySQL.

BRAWIJAYA

### 6.2 Pengujian Data Flow Diagram (DFD)

Dalam pengujian DFD dilakukan pengujian project, yaitu pengujian secara keseluruhan dari diagram-diagram yang telah dibuat. Diagram-diagram tersebut antara lain adalah: diagram konteks, DFD level 0, DFD level 1 dan DFD level 2.

### a. Tujuan pengujian

Pengujian ini dilakukan untuk mengetahui perancangan seluruh diagram yang ada dalam project sesuai dengan struktur DFD yang benar.

# b. Spesifikasi dan Konfigurasi Komputer

Prosesor Intel Pentium 4 CPU 2.26 GHz dengan memori 256 MB DDRAM.

XP Professional Version Sistem operasi Microsoft Windows 2002. 

# c. Software Aplikasi

Visible Analyst 7.6

# d. Prosedur pengujian

- Program Visible Analyst dibuka dari: Start | Program | Visible Analyst
- Buka *file* project dengan perintah: File | Select Project | ARSIP | OK

| Select Project |                     |            |
|----------------|---------------------|------------|
| Project Name:  |                     |            |
| ARSIP          |                     | OK         |
| Project name   | Project description | <br>Cancel |
| ARSIP          |                     |            |
| TEST           | Tutorial Project    |            |
|                |                     |            |
|                |                     | Browse     |
|                |                     | New        |
|                |                     | Remove     |
|                |                     | -          |

Gambar 6.5 Membuka Poject Sumber : Pengujian Dan Analisis

Buka diagram dengan memberikan perintah sebagai berikut:

File | Open Diagram | Simarsip

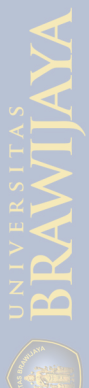

|            | Select Project                                    | Di                                                                                                    | agrams for project ARSIP -                                                                                                    |                 |
|------------|---------------------------------------------------|----------------------------------------------------------------------------------------------------|----------------------------------------------------------------------------------------------------|-----------------|
|            | Current Activity                                  |                                                                                                    | Activity                                                                                                    |                 |
|            | Modify User List                                  | <b>}  </b>                                                                                                    | Class                                                                                                    |                 |
|            |                                                   |                                                                                                    | Collaboration                                                                                                    |                 |
|            | Strategic Planning                                |                                                                                                    | Data Flow                                                                                                    |                 |
|            | Open Diagram                                      | Ctrl+0                                                                                                    | I. Simarsip                                                                                                    | · · · · · ·     |
|            | View of Data Model                                | •                                                                                                    | 🔁 2. Sistem Informasi Man<br>🕄 3. Login                                                                                              | ajemen kearsipa |
|            | Draw VIRTUAL Chart                                |                                                                                                    |                                                                                                    |                 |
| - 11       | Close                                             |                                                                                                    | 🛅 3. Pendaftaran                                                                                                    |                 |
|            | Save                                              | Ctrl+S                                                                                                    | 🔁 🛛 3. Transaksi                                                                                                    |                 |
|            |                                                   |                                                                                                    | 4. Transaksi Arsip                                                                                                    |                 |
|            |                                                   |                                                                                                    | 🔁 4. Transaksi Peminj                                                                                                    | jaman Arsip     |
|            | Nest                                              | •                                                                                                    |                                                                                                    |                 |
|            |                                                   | <u> </u>                                                                                                    | 🔁 3. Informasi                                                                                                    |                 |
|            | Print                                             | Ctrl+P                                                                                                    | Decomposition                                                                                                    |                 |
|            | Print Setup                                       |                                                                                                    | Entity Life History                                                                                                    |                 |
|            | Recent Diagrams                                   | •                                                                                                    | Entity Relationship                                                                                                    |                 |
|            | Recent Projects                                   | <u> </u>                                                                                                    | State Transition                                                                                                    |                 |
|            | Exit                                              |                                                                                                    | Structure Chart                                                                                                    |                 |
|            | e : d                                             |                                                                                                    |                                                                                                    | 4000            |
|            | an Existi                                         |                                                                                                    | 80%                                                                                                    | ARSIP           |
| Topen      | Gamb                                              | ar 6.6 Memb                                                                                                    | uka Konteks Diagrai                                                                                                    | n               |
| peng<br>am | Gamb<br>Su<br>ujian project<br>Analyze<br>Analyze | ar 6.6 Member<br>mber : <i>Pengu</i><br>dilakukan (<br>Entire<br>vze                                              | uka Konteks Diagrai<br><i>jian Dan Analisis</i><br>lengan cara sebaj<br>Project   OK                                                 | n<br>gai berik  |
| peng       | Gamb<br>Su<br>ujian project<br>Analyze            | ar 6.6 Membi<br>mber : <i>Pengu</i><br>dilakukan (<br>Entire<br>yze                                               | uka Konteks Diagran<br><i>jian Dan Analisis</i><br>lengan cara sebay<br>Project   OK                                                 | n<br>gai berik  |
| peng<br>am | Gamb<br>Su<br>ujian project<br>Analyze            | ar 6.6 Membr<br>mber : <i>Pengu</i><br>dilakukan (<br>Entire<br>yze<br>cope                                       | uka Konteks Diagran<br><i>jian Dan Analisis</i><br>lengan cara sebaj<br>Project OK<br>Option                                         | n<br>gai berik  |
| peng       | Gamb<br>Su<br>ujian project<br>Analyze            | ar 6.6 Membin<br>mber : <i>Pengu</i><br>dilakukan (<br>Entire<br>yze<br>cope<br>Current Diagram                   | uka Konteks Diagran<br><i>jian Dan Analisis</i><br>lengan cara sebaj<br>Project   OK<br>Option<br>© Syntax Check                     | n<br>gai berik  |
| peng       | Gamb<br>Su<br>ujian project<br>Analyze            | ar 6.6 Membin<br>mber : <i>Pengu</i><br>dilakukan (<br>Entire<br>yze<br>cope<br>Current Diagram<br>Entire Project | uka Konteks Diagran<br>jian Dan Analisis<br>lengan cara sebag<br>Project   OK<br>Option<br>© Syntax Check<br>Normalization           | n<br>gai berik  |
| peng       | Gamb<br>Su<br>ujian project<br>Analyze            | ar 6.6 Membin<br>mber : <i>Pengu</i><br>dilakukan (<br>Entire<br>yze<br>cope<br>Current Diagram<br>Entire Project | uka Konteks Diagran<br>jian Dan Analisis<br>lengan cara seba;<br>Project   OK<br>Option<br>© Syntax Check<br>Normalization<br>Cancel | n<br>gai berik  |

- e. Hasil Pengujian dan An
  - Aplikasi menghasilkan *project correct*. Hal ini menunjukkan bahwa DFD yang dibuat tidak ditemukan kesalahan.

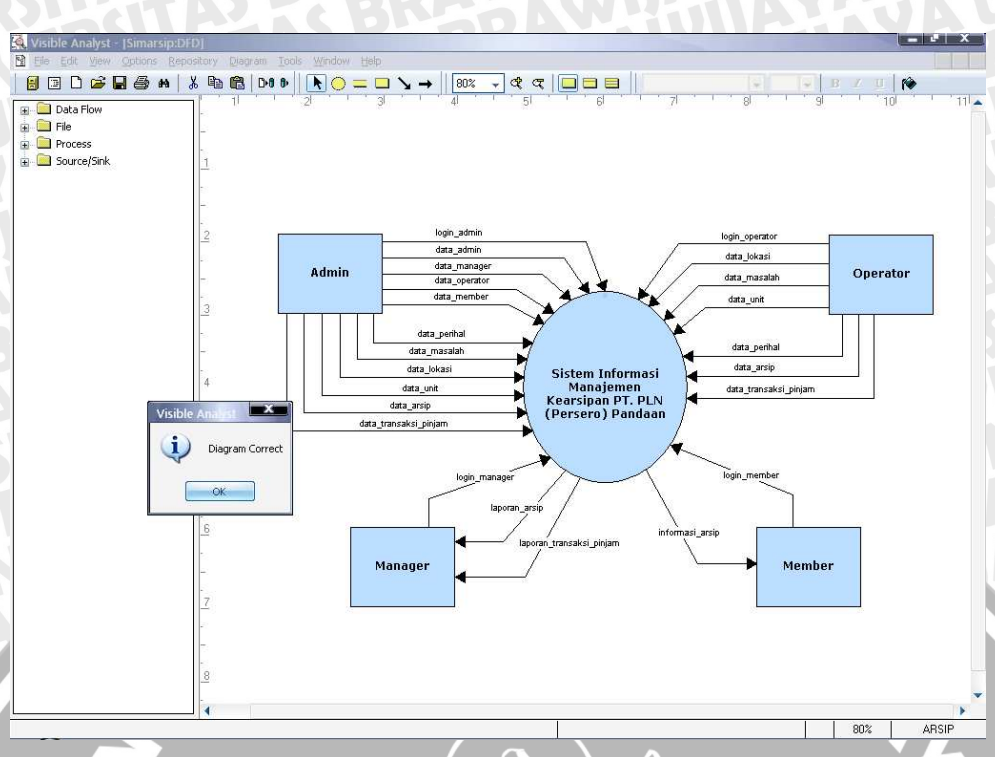

Gambar 6.8 Hasil Pengujian DFD Sumber : Pengujian Dan Analisis

## 6.3 Pengujian Implementasi Aplikasi

Pengujian pada sistem ini dilakukan untuk mengetahui apakah sistem dapat berjalan jika *server* basis data MySQL, *web server* Apache dan bahasa pemrograman PHP diletakkan pada komputer yang terpisah dengan *web browser*. *Server* basis data MySQL, *web server* Apache dan bahasa pemrograman PHP di-*install* di dalam komputer *server*, sedangkan *user* (admin, manager, operator, dan member ) mengakses aplikasi melalui *web browser* dari komputer *client*. Pada pengujian implementasi ini, komputer *client* dan *server* disusun dalam sebuah jaringan seperti yang ditunjukkan dalam Gambar 6.9.

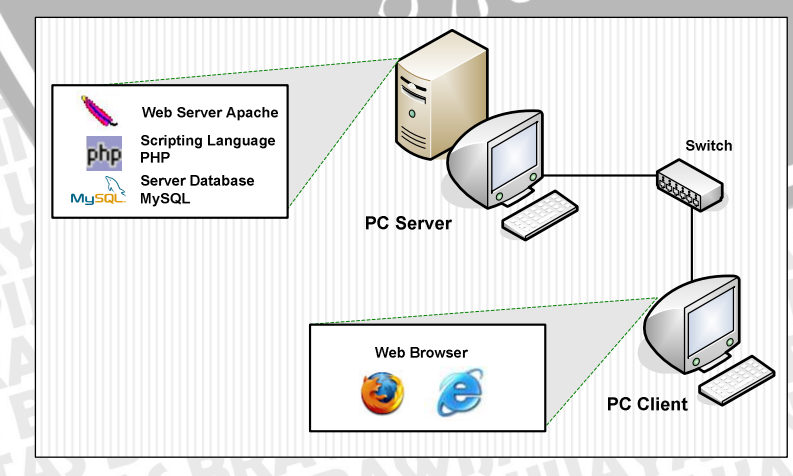

Gambar 6.9 Jaringan Komputer Client-Server Pada Pengujian Sumber : Pengujian Dan Analisis

Pengujian implementasi aplikasi sistem secara *online* yang dilakukan terdiri dari pengujian koneksi basis data dan pengujian implementasi perangkat lunak sistem administrasi Simarsip Online.

Pengujian implementasi aplikasi sistem secara *online* menggunakan spesifikasi dan konfigurasi komputer sebagai berikut :

A. PC Server:

- Prosesor Intel Pentium 4 CPU 2.26 GHz dengan memori 256 MB DDRAM.
- Sistem operasi Microsoft Windows XP Professional Version 2002.
- Alamat IP pada perangkat Ethernet: 192.168.0.1.
- B. PC *Client*:
  - Prosesor Intel Pentium 4 CPU 1.70 GHz dengan memori 256 MB DDR2..
  - Sistem operasi Microsoft Windows XP Professional Version 2002.
  - Alamat IP pada perangkat Ethernet: 192.168.0.2.

Software aplikasi yang digunakan pada pengujian implementasi aplikasi sistem secara online adalah :

A. PC Server:

- Server basis data MySQL (Versi 5.0.24a) (mysqld-nt.exe).
- Web Server Apache HTTP (versi 2.2.3)
- bahasa pemrograman PHP (Versi 5.1.6)
- SQL Shell (mysql.exe)
- B. PC Client:

Web browser Internet Explorer

### 6.3.1 Pengujian Koneksi Database

- a. Tujuan
  - Pengujian ini dilakukan untuk mengetahui apakah koneksi dapat dibangun dengan menggunakan aplikasi *web* sistem informasi manajemen kearsipan yang terletak di komputer yang berbeda dengan *database server* MySQL dalam sebuah jaringan LAN (*Local Area Network*). Pengujian ini juga dilakukan untuk mengetahui apakah aplikasi *web* sistem informasi manajemen kearsipan dapat melakukaan pengambilan dan penyimpanan data dari *database server* MySQL.

• PC Server Aplikasi:

Sebuah window Command Prompt dijalankan dari:

Start | Run... | Open: cmd.exe

Server database MySQL dijalankan sebagai service dengan memberikan perintah:

C:\>net start mysql

Aplikasi yang sedang berjalan dan koneksi yang sedang aktif ditampilkan dengan memberikan perintah:

C:\>netstat -an

• PC *Client* :

Membuka aplikasi *web* Sistem Informasi Manajemen Kearsipan (http://192.168.0.1/pln).

Melakukan proses *login* sebagai operator untuk melakukan proses input data, update data, dan delete data.

Melakukan proses *login* sebagai member untuk melakukan proses lihat data. Melakukan proses *login* sebagai manager untuk melakukan proses lihat laporan. Melakukan proses *login* sebagai admin untuk melakukan proses maintenance data arsip, input data, update data, dan delete data untuk website atau sistem. Aplikasi yang sedang berjalan dan koneksi yang sedang aktif ditampilkan dengan memberikan perintah:

C:\>netstat -an

PC Server Aplikasi:

Aplikasi yang sedang berjalan dan koneksi yang sedang aktif ditampilkan kembali dengan memberikan perintah:

C:\>netstat -an

### c. Hasil Pengujian dan Analisis

• Hasil dari penggunaan perintah netstat -an pada komputer *server* sebelum ada koneksi dengan komputer *client* ditunjukkan dalam Gambar 6.10. Perintah tersebut digunakan untuk menampilkan koneksi yang sedang aktif. Dari gambar tersebut terlihat bahwa *database server* MySQL (mysqld-nt.exe) memiliki kondisi (*state*) LISTENING pada alamat lokal 0.0.0.0:3306. Hal tersebut berarti bahwa *database server* MySQL telah siap untuk menerima sebuah koneksi *database* pada *port* TCP 3306.

|                                          | OOWS\system32\cmd.exe                                                    |                                                                   |                                                           | - 🗆 🗙    |
|------------------------------------------|--------------------------------------------------------------------------|-------------------------------------------------------------------|-----------------------------------------------------------|----------|
| C:\Docum                                 | ents and Settings\Micr                                                   | osoft WindowsT≻netstat -                                          | an                                                        | <b>_</b> |
| Active C                                 | onnections                                                               | Port TCP 3306 LISTENING                                           |                                                           |          |
| Proto<br>TCP<br>TCP<br>TCP<br>TCP<br>TCP | Local Address<br>0.0.0.0:80<br>0.0.0.0:135<br>0.0.0.0:445<br>0.0.0.0:445 | Foreign Address<br>0.0.0.0:0<br>0.0.0.0:0<br>0.0.0.0:0<br>0.0.0:0 | State<br>LISTENING<br>LISTENING<br>LISTENING<br>LISTENING |          |
| TCP                                      | 0.0.0.0:3306                                                             | 0.0.0.0:0                                                         | LISTENING                                                 |          |
| TCP<br>TCP<br>TCP                        | 0.0.0.0:3306<br>0.0.0.0:3306<br>127.0.0.1:1025                           | 0.0.0.0:0<br>0.0.0.0:0<br>0.0.0.0:0                               | LISTENING<br>LISTENING<br>LISTENING                       |          |

Gambar 6.10 Koneksi Yang Sedang Aktif Pada Komputer Server Sebelum Aplikasi Web Dijalankan Di Komputer Client Sumber : Pengujian

Hasil dari penggunaan perintah netstat –an pada komputer *client* 1 setelah membuka aplikasi *web* sistem informasi manajemen kearsipan ditunjukkan dalam Gambar 6.11. Perintah tersebut digunakan untuk menampilkan koneksi yang sedang aktif.

| C:\WIN       | IDOWS\system32\cmd.ex                | e                                |                              | - 🗆 X |
|--------------|--------------------------------------|----------------------------------|------------------------------|-------|
| Active C     | onnections                           |                                  |                              |       |
| Proto<br>TCP | Local Address<br>0.0.0.0:135         | Foreign Address<br>0.0.0.0:0     | State                        | _     |
| TCP<br>TCP   | 0.0.0.0:445<br>0.0.0.0:912           | 0.0.0.0:0<br>0.0.0:0:0           | IP Server 192.168.0.1        |       |
| TCP<br>TCP   | 127.0.0.1:1026<br>127.0.0.1:1594     | 0.0.0.0:0<br>127.0.0.1:1595      | / LISTENING<br>/ ESTABLISHED |       |
| TCP<br>TCP   | 127.0.0.1:1595<br>127.0.0.1:1596     | 127.0.0.1:1594<br>127.0.0.1:1597 | ESTABLISHED<br>ESTABLISHED   |       |
| ТСР<br>ТСР   | 127.0.0.1:1597<br>192.168.0.2:139    | 127.0.0.1:1596<br>0.0.0.0:0      | ESTABLISHED<br>LISTENING     |       |
| TCP<br>TCP   | 192.168.0.2:1618<br>192.168.0.2:1619 | 192.168.0.1:80<br>192.168.0.1:80 | ESTABLISHED<br>ESTABLISHED   |       |
| ТСР          | 192.168.0.2:1620                     | 192.168.0.1:80                   | ESTABLISHED                  |       |

Gambar 6.11 Koneksi Yang Sedang Aktif Pada Komputer *Client* 1 Setelah Aplikasi *Web* Dijalankan Dan Dihubungkan Dengan *Database Server* MySQL Sumber : *Pengujian* 

Dari gambar tersebut terlihat bahwa terdapat koneksi antara komputer *server* (alamat IP: 192.168.0.1) dengan komputer *client* (alamat IP: 192.168.0.2) ini ditunjukkan dengan adanya koneksi antara alamat IP 192.168.0.2:1618 ke alamat IP 192.168.0.1:80 dengan kondisi (*state*): ESTABLISHED.

Koneksi *database server* MySQL yang telah terbangun setelah aplikasi *web* sistem informasi manajemen kearsipan dijalankan dari komputer *client* kondisi (*state*): ESTABLISHED ditunjukkan dalam Gambar 6.12. Hal ini dapat dilihat dengan adanya koneksi antara *web server* Apache dari alamat IP 192.168.0.1 ke alamat IP 192.168.0.5 dan 192.168.0.2 dengan kondisi (*state*): ESTABLISHED yang berarti bahwa koneksi antara komputer *server* Aplikasi dan komputer *client* dapat dilakukan.

|                                                                             | datan olamidows(systemse                                                                                                    | (CITARCAC                                                                                                    |                                                                                                    |
|-----------------------------------------------------------------------------|----------------------------------------------------------------------------------------------------|----------------------------------------------------------------------------------------------------|----------------------------------------------------------------------------------------------------|
| C:\Users                                                                    | ∖Nina>netstat -an                                                                                                    |                                                                                                    |                                                                                                    |
| Active C                                                                    | Connections                                                                                                    |                                                                                                    |                                                                                                    |
| Proto<br>ICP<br>ICP<br>ICP<br>ICP<br>ICP<br>ICP<br>ICP<br>ICP<br>ICP<br>ICP | Local Address<br>0.0.0.0:80<br>0.0.0.0:3306<br>0.0.0.0:3306<br>0.0.0.0:49152<br>0.0.0.0:49153<br>0.0.0.0:49154<br>0.0.0.0:49155<br>0.0.0.0:49156<br>0.0.0.0:49156<br>0.0.0.0:49161<br>127.0.0.1:49184<br>127.0.0.1:49184<br>127.0.0.1:49185<br>127.0.0.1:49185<br>127.0.0.1:49185<br>127.0.0.1:49185<br>127.0.0.1:49187<br>127.0.0.1:49187<br>127.0.0.1:49188<br>192.168.0.1:80 | Foreign Address<br>0.0.0.0:0<br>0.0.0:0<br>0.0.0:0<br>0.0.0:0<br>0.0.0:0<br>0.0.0:0<br>0.0.0:0<br>0.0.0:0<br>0.0.0:0<br>0.0.0:0<br>0.0.0:0<br>127.0.0.1:3306<br>127.0.0.1:3306<br>127.0.0.1:3306<br>127.0.0.1:3306<br>127.0.0.1:3306<br>127.0.0.1:3306<br>127.0.0.1:3306<br>127.0.0.1:3306<br>127.0.0.1:3306<br>127.0.0.1:3306<br>127.0.0.1:3306<br>127.0.0.1:3306<br>127.0.0.1:3306<br>127.0.0.1:3306<br>127.0.0.1:3306<br>127.0.0.1:3306<br>192.168.0.2:1066 | State<br>LISTENING<br>LISTENING<br>LISTENING<br>LISTENING<br>LICTENING<br>LI<br>LI<br>LI<br>LISTENING<br>LISTENING<br>L |

Gambar 6.12 Koneksi Yang Sedang Aktif Pada Komputer Server Setelah Aplikasi Web Client Dijalankan Sumber : Pengujian

Aplikasi *web* sistem informasi manajemen kearsipan dapat dibuka dan dijalankan pada jaringan komputer yang menggunakan protokol TCP/IP. Koneksi ke *database server* MySQL (*port* 3306) di komputer *server* dapat dibangun menggunakan aplikasi *web* sistem informasi manajemen kearsipan dari komputer *client*.

# 6.3.2 Pengujian Proses Login

### a. Tujuan

• Pengujian dilakukan untuk mengetahui apakah *user* dapat melakukan proses *login* pada Sistem Informasi Manajemen Kearsipan (Simarsip Online) sesuai dengan *access level* yang dimiliki.

### b. Prosedur Pengujian

• Melalui *web browser* pada komputer *client* ketikkan http://192.168.0.1/pln pada *address bar*. Setelah itu maka akan tampil halaman *index.php*. Aplikasi halaman Sistem Informasi Manajemen Kearsipan ditunjukkan dalam Gambar 6.13.

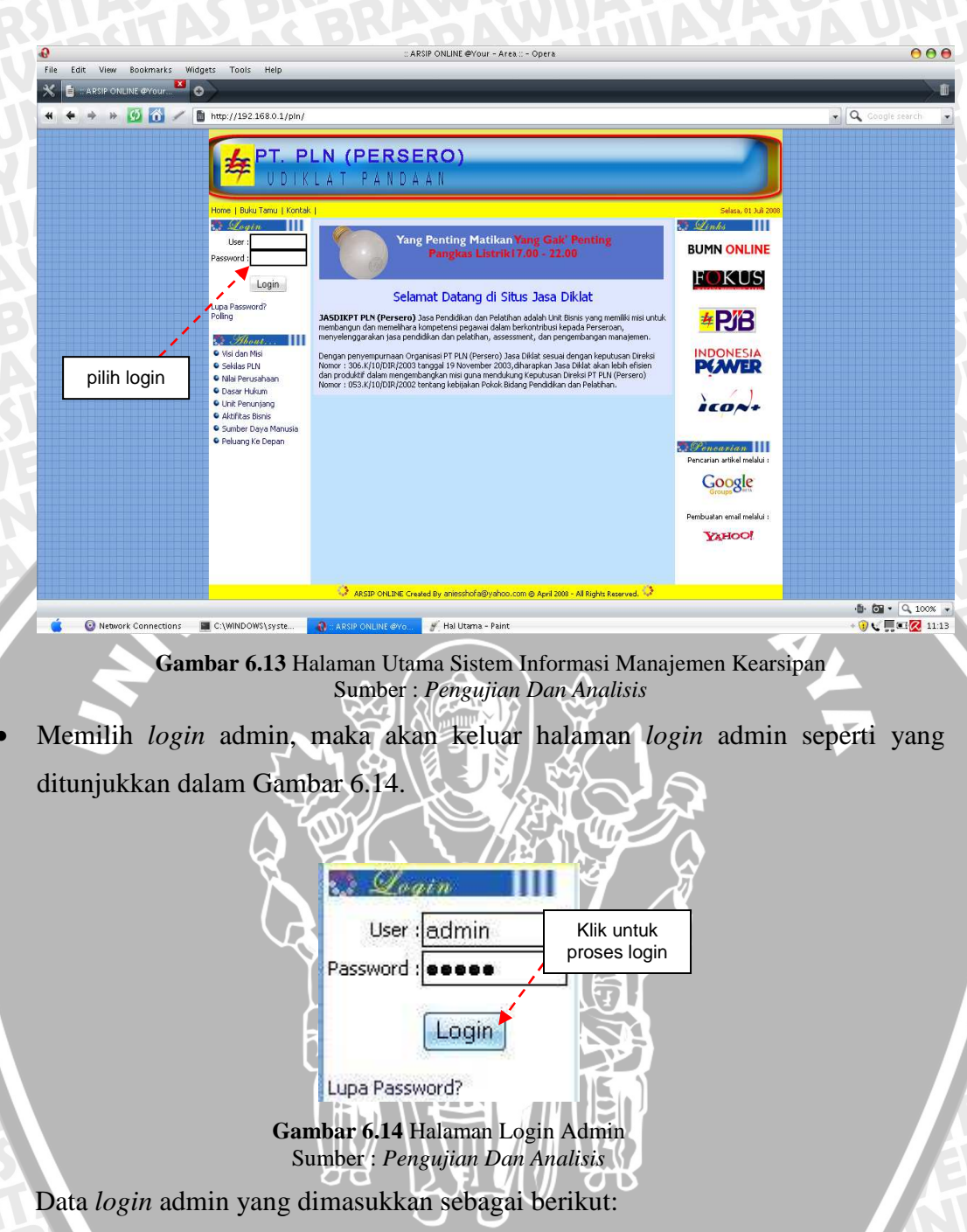

- 1. Username="admin" dan password=""". Atau ada *form* yang tidak diisi (kosong).
- 2. Username="admin" dan password="adm", merupakan data *login* tidak sesuai atau tidak ada dalam *database* (bernilai salah).
- 3. Username="admin" dan password="admin", merupakan data *login* yang ada dalam *database* (bernilai benar).

# c. Hasil Pengujian dan Analisis

• Pada hasil login admin dengan data yang dimasukkan ada yang kosong atau bernilai salah (data tidak sesuai dengan data dalam *database*), maka user admin

diarahkan pada halaman dengan pesan *user* dan *password* harus di isi dengan benar. Halaman pesan kesalahan login kosong ataupun salah ditunjukkan dalam Gambar 6.15.

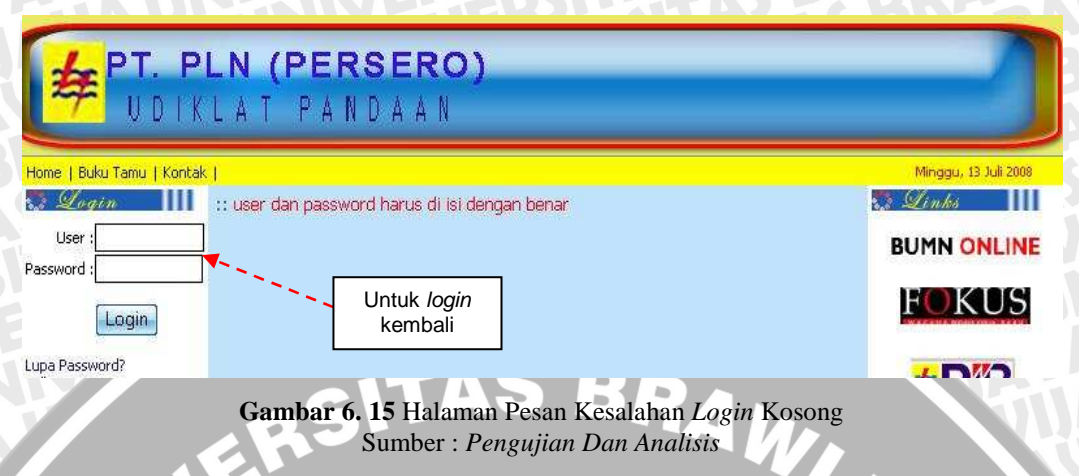

Pada hasil *login* admin dengan username dan password yang bernilai benar (sesuai dengan data dalam database), mempunyai keluaran berupa halaman utama admin. Aplikasi halaman utama admin ditunjukkan dalam Gambar 6.16.

| admin : admin                                                                                                    |              |                                                                                                    | Home   Ganti Password   Lo |
|----------------------------------------------------------------------------------------------------|--------------|----------------------------------------------------------------------------------------------------|----------------------------|
| S Monu                                                                                                    |              | Selamat datang admin                                                                                                    |                            |
| © Data Admin<br>© Data Operator<br>© Data Member<br>© Data Manager<br>© Data Buku Tamu<br>© Data Unit                            | Pilih proses | Biodata Anda<br>Nama Lengkap : Anies Shofa<br>Gender : Female<br>Tgl Lahir : 11-06-1985<br>Alamat : Jl. Sumbersari 59a Malang<br>email : aniesshofa@yahoo.com | Klik untuk<br>log out      |
| © Data Lokasi<br>© Data Masalah<br>© Data Perihal<br>© Data Arsip<br>© Data Transaksi<br>© Pencarian<br>© Statistik<br>© Laporan |              | Don't Try To Broke The System                                                                                                    |                            |
| : <i>Status</i><br>.: Member ( 2 )<br>.: Arsip ( 9 )<br>.: Buku Tamu ( 2 )                                                       |              |                                                                                                    |                            |

Gambar 6.16 Halaman Utama Admin Sumber : *Pengujian Dan Analisis* 

# 6.3.3 Pengujian Proses Administrasi Data User (Data Admin)

Pengujian proses administrasi data admin meliputi pengujian proses menampilkan data admin, penambahan data admin, pengubahan data admin, dan penghapusan data admin.

### 6.3.3.1 Pengujian Proses Menampilkan Data Admin

### a. Tujuan

• Pengujian dilakukan untuk mengetahui apakah aplikasi administrasi data admin dapat digunakan untuk menampilkan data admin. Tampilan data admin disesuaikan dengan data admin yang terdapat pada basis data simarsip.

### b. Prosedur Pengujian

## PC Client:

• *User* memilih menu "Data Admin" pada menu utama Simarsip Online untuk masuk ke halaman administrasi data admin.

### PC Server:

Server basis data MySQL dijalankan untuk melihat data admin dengan memberikan perintah sebagai berikut:

```
Mysql> SELECT * FROM user WHERE hak_akses='a';
```

# c. Hasil Pengujian dan Analisis

Tampilan halaman aplikasi menampilkan data admin ditunjukkan pada gambar

6.17.

|                                                                                                    | and the second |             |              |          |                        | 1 Hom                     | e   Ganti Pas | sword   Log |
|----------------------------------------------------------------------------------------------------|----------------|-------------|--------------|----------|------------------------|---------------------------|---------------|-------------|
| 1 Menu                                                                                                    | Dat            | a Admin A   | rsip Online  |          |                        |                           |               |             |
| Data Admin                                                                                                    | :: Ac          | IdNew Admir | n            |          |                        |                           |               |             |
| Data Operator                                                                                                    | <b>FERRIT</b>  |             |              |          |                        |                           | <b>x</b> 1 1  | 2           |
| Data Member                                                                                                    | NO             | User        | Nama         | NIP      | Email                  | Alamat                    | I gl Masuk    | Password    |
| Data Manager                                                                                                    | 1              | admin       | Anies Shora  | 12245679 | aniesshora@yahoo.com   | Jl. Sumbersari 59a Malang | 01-07-2008    | admin       |
| Data buku Talilu                                                                                                    | 2              | anies       | anies animau | 12345676 | azsalaruuuni@yanoo.com | Ji. Wijaya 255 Mauluh     | 01-07-2000    | anes        |
| Data Unit                                                                                                    |                |             |              |          |                        |                           |               |             |
|                                                                                                    |                |             |              |          |                        |                           |               |             |
| Data Masalah                                                                                                    |                |             |              |          |                        |                           |               |             |
| Data Perihal                                                                                                    |                |             |              |          |                        |                           |               |             |
|                                                                                                    |                |             |              |          |                        |                           |               |             |
| Data Arsip                                                                                                    |                |             |              |          |                        |                           |               |             |
| Data Arsip<br>Data Transaksi                                                                                        |                |             |              |          |                        |                           |               |             |
| Data Arsip<br>Data Transaksi<br>Pencarian                                                                           |                |             |              |          |                        |                           |               |             |
| Data Arsip<br>Data Transaksi<br>Pencarian<br>Statistik                                                              |                |             |              |          |                        |                           |               |             |
| Data Arsip<br>Data Transaksi<br>Pencarian<br>Statistik<br><b>Laporan</b>                                            |                |             |              |          |                        |                           |               |             |
| Data Arsip<br>Data Transaksi<br>Pencarian<br>Statistik<br>Laporan                                                   |                |             |              |          |                        |                           |               |             |
| Data Arsip<br>Data Transaksi<br>Pencarian<br>Statistik<br>Laporan                                                   |                |             |              |          |                        |                           |               |             |
| Data Arsip<br>Data Transaksi<br>Pencarian<br>Statistik<br>Laporan<br>Member ( 2 )                                   |                |             |              |          |                        |                           |               |             |
| Data Arsip<br>Data Transaksi<br>Pencarian<br>Statistik<br>Laporan<br>(2)<br>Member (2)<br>Arsip (3)                 |                |             |              |          |                        |                           |               |             |
| Pota Arsip<br>Pota Transaksi<br>Pencarian<br>Statistik<br>Laporan<br>Member ( 2 )<br>Arsip ( 9 )<br>Buku Tamu ( 2 ) |                |             |              |          |                        |                           |               |             |
| Pota Arsip<br>Pota Transaksi<br>Pencarian<br>Statistik<br>Laporan<br>Member (2)<br>Arsip (9)<br>Buku Tamu (2)       |                |             |              |          |                        |                           |               |             |

ambar 6.17 Halaman aplikasi menampilkan data *user* (data admin sumber: *Pengujian* 

• Data admin pada basis data MySQL ditunjukkan pada gambar 6.18.

| mysql> select*from user where hak_akses='a';<br>+                                                                                                    | -                            |
|----------------------------------------------------------------------------------------------------|------------------------------|
| -++       ++         ! id_user ! password ! hint ! answer ! nama_depan ! nama_blkg ! NIP ! g         ! id_user ! password ! hint ! answer ! nama_depan ! nama_blkg ! NIP ! g         r ! tgl_lahir ! alamat       ! phone ! email         ! hak_akses ! tgl_masuk !         +                                                     |                              |
|                                                                                                    | ende                         |
| i admin i admin i 2 i baca i Hnies i Shofa i 87654321 i F<br>e   1985-06-11   Jl. Sumbersari 59a Malang   085234634648   aniesshofa@yahoo<br>  a   2008-07-01  <br>  anies   anies   1   kucing   anies   ahmad   12345678   F<br>e   1987-08-01   Jl. Wijaya 253 Madiun   085234634648   a2salafuddin@yah<br>om   a   2008-07-01 | emal<br>.com<br>emal<br>oo.c |
| +++++++                                                                                                    | <br>                         |

sumber: *Pengujian* 

# d. Hasil Pengujian dan Analisis

Aplikasi menampilkan data admin pada aplikasi administrasi data admin dapat digunakan untuk menampilkan data admin. Data admin yang ditampilkan sesuai dengan data admin yang terdapat pada basis data simarsip.

# 6.3.3.2 Pengujian Proses Penambahan Data Admin

### a. Tujuan

• Pengujian dilakukan untuk mengetahui apakah aplikasi administrasi data admin dapat digunakan untuk penambahan data admin.

# b. Prosedur Pengujian

PC Client:

- *User* memilih menu "Data Admin" pada menu utama Simarsip Online untuk masuk ke halaman administrasi data admin.
- User memilih menu "Add New Admin" pada halaman administrasi data admin.
- User memasukkan data admin baru pada form yang telah disediakan.

# PC Server:

• Server basis data MySQL dijalankan untuk melihat data admin baru dengan memberikan perintah sebagai berikut:

Mysql> SELECT \* FROM user where id\_user='mpd';

# c. Hasil Pengujian dan Analisis

• Tampilan halaman aplikasi penambahan data admin baru dengan masukan data admin ditunjukkan pada gambar 6.19. Masukan data admin diisikan pada *form*.

| UDIK                                                                                                    | LAT PANDAAN                                                                                                    |
|----------------------------------------------------------------------------------------------------|----------------------------------------------------------------------------------------------------|
| dmin : admin                                                                                                    | Home   Ganti Password   Logo                                                                                                    |
| Monu                                                                                                    | :: Input Data Admin                                                                                                    |
| Data Admin                                                                                                    | licername mnd * may 10 character                                                                                                    |
| Data Operator                                                                                                    |                                                                                                    |
| Data Member                                                                                                    | Password : 123                                                                                                    |
| Data Manager                                                                                                    | Pengingat Password : Hobby saya?                                                                                                    |
| Data Buku Tamu                                                                                                    | Jawaban : musik                                                                                                    |
| Data Unit                                                                                                    | Nama Depan : ahmad Nama Belakang : salafudin                                                                                                    |
| Data Lokasi                                                                                                    | Jenis Kelamin : 💿 Pria 🕥 Wanita                                                                                                    |
| Data Masalah                                                                                                    | Tgl Lahir : 1 💌 Agustus 💌 1987 🕶                                                                                                    |
| Data Perihal                                                                                                    | Alamat : III Rava Cikande 12 Rangkas                                                                                                    |
| Data Arsip                                                                                                    |                                                                                                    |
| Data Transaksi                                                                                                    |                                                                                                    |
| Pencarian                                                                                                    | E-Mail : ah_salaf@aol.com                                                                                                    |
| Statistik                                                                                                    | NIP : 454545                                                                                                    |
| Laporan                                                                                                    | Simpan Batal                                                                                                    |
|                                                                                                    |                                                                                                    |
| i Itatus                                                                                                    |                                                                                                    |
| Member (3)<br>Arsin (11)                                                                                                    |                                                                                                    |
| Buku Tamu ( 2 )                                                                                                    |                                                                                                    |
|                                                                                                    | sumber: Pengujian                                                                                                    |
| roses penam                                                                                                    | ibahan data admin baru yang berhasil dilakukan, langsu                                                                                                    |
| roses penan<br>emperbarui                                                                                                    | ibahan data admin baru yang berhasil dilakukan, langsu<br>data pada halaman administrasi data admin. Hasil pros                                                                                                    |
| roses penan<br>emperbarui<br>enambahan d                                                                                                    | abahan data admin baru yang berhasil dilakukan, langsu<br>data pada halaman administrasi data admin. Hasil pros<br>ata admin baru pada basis data MySQL ditunjukkan pada gamb                                                                                                    |
| roses penan<br>emperbarui<br>enambahan d<br>20.                                                                                                    | abahan data admin baru yang berhasil dilakukan, langsun<br>data pada halaman administrasi data admin. Hasil pros<br>ata admin baru pada basis data MySQL ditunjukkan pada gamb                                                                                                    |
| roses penan<br>emperbarui<br>enambahan d<br>20.<br>a c:\wINDOWS\sys                                                                                                    | abahan data admin baru yang berhasil dilakukan, langsun data pada halaman administrasi data admin. Hasil pros ata admin baru pada basis data MySQL ditunjukkan pada gamb                                                                                                    |
| roses penan<br>emperbarui<br>enambahan d<br>20.<br>C:\WINDOWS\sys<br>ysql> select*                                                                                                    | ata admin baru yang berhasil dilakukan, langsun<br>data pada halaman administrasi data admin. Hasil pros<br>ata admin baru pada basis data MySQL ditunjukkan pada gamb<br>tem32/cmd.exe - mysql - u root<br>from user where id_user='mpd';                                                                                                    |
| roses penan<br>emperbarui<br>enambahan d<br>20.<br>C:\WINDOWS\sy:<br>iysql> select*<br>impty set <0.0                                                                                                    | ata admin baru yang berhasil dilakukan, langsun<br>data pada halaman administrasi data admin. Hasil pros<br>ata admin baru pada basis data MySQL ditunjukkan pada gamb<br>tem32\cmd.exe - mysql-u root                                                                                                    |
| roses penan<br>eemperbarui<br>enambahan d<br>.20.<br>C(WINDOWS\sys<br>ussql> select*<br>impty set (0.0<br>uysql> select*                                                                                                    | ata admin baru yang berhasil dilakukan, langsun data pada halaman administrasi data admin. Hasil pros ata admin baru pada basis data MySQL ditunjukkan pada gamb stem32\cmd.exe - mysql - u root                                                                                                    |
| roses penan<br>eemperbarui<br>enambahan d<br>20.<br>C(WINDOWS\sys<br>ysq1> select*<br>impty set (0.0<br>nysq1> select*                                                                                                    | ata admin baru yang berhasil dilakukan, langsun data pada halaman administrasi data admin. Hasil pros ata admin baru pada basis data MySQL ditunjukkan pada gamb stem32\cmd.exe - mysql - u root                                                                                                    |
| roses penan<br>eemperbarui<br>enambahan d<br>.20.<br>C(WINDOWS(sy:<br>mpty set (0.0<br>mysql> select*<br>impty set (0.0<br>mysql> select*                                                                                                    | ata admin baru yang berhasil dilakukan, langsun<br>data pada halaman administrasi data admin. Hasil pros<br>ata admin baru pada basis data MySQL ditunjukkan pada gamb<br>stem32\cmd.exe - mysql - u root                                                                                                    |
| roses penan<br>emperbarui<br>enambahan d<br>20.<br>C:\WINDOWS\sy:<br>iysql> select*<br>impty set <0.0<br>hysql> select*<br>id_user ! pa<br>tgl_lahir !                                                                                         | abahan data admin baru yang berhasil dilakukan, langsun data pada halaman administrasi data admin. Hasil pros ata admin baru pada basis data MySQL ditunjukkan pada gamb         stem32\cmd.exe - mysql-u root          from user where id_user='mpd';          from user where id_user='mpd';          ssword   hint   answer   nama_depan   nama_blkg   NIP       ! gender alamat         ssword   hint   answer   nama_depan   nama_blkg   NIP       ! gender   ha                                   |
| roses penan<br>emperbarui<br>enambahan d<br>.20.<br>C(WINDOWS(sys<br>inysq1> select*<br>impty set <0.0<br>nysq1> select*<br>impty set <0.0<br>tysq1> select*<br>id_user ! pa<br>tg1_lahir !<br>c_akses ! tg1_                                  | <pre>abahan data admin baru yang berhasil dilakukan, langsun<br/>data pada halaman administrasi data admin. Hasil pros<br/>ata admin baru pada basis data MySQL ditunjukkan pada gamb<br/>stem32\cmd.exe - mysql-u root</pre>                                                                                                    |
| roses penan<br>emperbarui<br>enambahan d<br>20.<br>C:\WINDOWS\sy:<br>hysql> select*<br>mpty set <0.0<br>hysql> select*<br>id_user ! pa<br>tgl_lahir !<br>c_akses ! tgl_                                                                        | abahan data admin baru yang berhasil dilakukan, langsun data pada halaman administrasi data admin. Hasil pros ata admin baru pada basis data MySQL ditunjukkan pada gamb         stem32\cmd.exe - mysql - u root          from user where id_user='mpd';          z sec > Sebelum          from user where id_user='mpd';                                                                                                    |
| roses penan<br>emperbarui<br>enambahan d<br>20.<br>C(WINDOWS)<br>ysql> select*<br>impty set <0.0<br>hysql> select*<br>id_user ! pa<br>tgl_lahir !<br>c_akses ! tgl_<br>iggl= i12<br>1987-08-01 !<br>2008                                       | abahan data admin baru yang berhasil dilakukan, langsun data pada halaman administrasi data admin. Hasil pros         ata admin baru pada basis data MySQL ditunjukkan pada gamb         atem32\cmd.exe - mysql - u root       _ [] >         from user where id_user='mpd';       [] >         2 sec > Sebelum       [] >         from user where id_user='mpd';                                                                                                    |
| roses penan<br>nemperbarui<br>enambahan d<br>.20.<br>C(WINDOWS\sys<br>hysql> select*<br>Empty set <0.0<br>hysql> select*<br>id_user   pa<br>tgl_lahir  <br><_akses   tgl_<br>i 1987-08-01  <br>l 1987-08-01  <br>l 2008                        | abahan data admin baru yang berhasil dilakukan, langsun data pada halaman administrasi data admin. Hasil pros         ata admin baru pada basis data MySQL ditunjukkan pada gamb         atem32\cmd.exe - mysql - u root       _ [] >         from user where id_user='mpd';       _ [] >         gsc> Sebelum       _ [] >         from user where id_user='mpd';       _ [] >                                                                                                    |
| roses penan<br>emperbarui<br>enambahan d<br>20.<br>C(WINDOWS)<br>ysql> select*<br>impty set (0.0<br>hysql> select*<br>id_user   pa<br>tgl_lahir  <br>c_akses   tgl_<br>hysql   12<br>1987-08-01  <br>2008<br>i 2008<br>i com i set (<br>hysql) | abahan data admin baru yang berhasil dilakukan, langsun data pada halaman administrasi data admin. Hasil pros   ata admin baru pada basis data MySQL ditunjukkan pada gamb   atem32\cmd.exe - mysql-u root   from user where id_user='mpd';   2 sec> Sebelum   from user where id_user='mpd';   ssword   hint   answer   nama_depan   nama_blkg   NIP   gamat   i phone   alamat   masuk   j   2 l musik   ahmad   J1. Raya Cikande 12 Rankas   081233233233   ah_salaf@aol.com   a   0.00 sec> Sesudah |

# d. Hasil Pengujian dan Analisis

• Aplikasi penambahan data admin baru pada aplikasi administrasi data admin dapat digunakan untuk menambah data admin pada basis data simarsip.

BRAWIJAYA

# a. Tujuan

• Pengujian dilakukan untuk mengetahui apakah aplikasi administrasi data admin dapat digunakan untuk merubah data admin pada basis data simarsip.

# b. Prosedur Pengujian

# PC Client:

- *User* memilih menu "Data Admin" pada menu utama Simarsip Online untuk masuk ke halaman administrasi data admin.
- Menampilkan Detail data admin yang akan di perbaharui.
- User memilih menu "Edit" pada daftar admin pada halaman administrasi data admin untuk data admin yang akan dirubah.
- User merubah data admin yang tampil pada form.
- PC Server:
- Server basis data MySQL dijalankan untuk melihat data admin yang telah dirubah dengan memberikan perintah sebagai berikut:
   Mysql> SELECT \* FROM user where id\_user='mpd';

# c. Hasil Pengujian dan Analisis

• Tampilan halaman aplikasi perubahan data admin dengan masukan data admin ditunjukkan pada gambar 6.21. Masukan data admin diisikan pada *form*.

| iamin : aamin                                                                                                    |                                                                                                    | Home   Ganti Password   Logo |
|----------------------------------------------------------------------------------------------------|----------------------------------------------------------------------------------------------------|------------------------------|
| Menu                                                                                                    | :: Edit Data Admin                                                                                                    |                              |
| Data Admin<br>Data Operator<br>Data Member<br>Data Manager<br>Data Buku Tamu<br>Data Unit<br>Data Lokasi<br>Data Lokasi<br>Data Asalah<br>Data Arsip<br>Data Arsip<br>Data Transaksi<br>Pencarian | Username:mpd * max 10 characterPassword:123Pengingat Password:Hobby saya?Jawaban::Jawaban::Imusik::Nama Depan::Jenis Kelamin::I gl Lahir:!I gl Lahir:!J. Raya Cikande 12 RangkasPhone::D8123323333E-Mail::NIP:: |                              |
| Laporan                                                                                                    | Update Batal                                                                                                    |                              |

• Proses perubahan data admin yang berhasil dilakukan, langsung memperbarui data pada halaman administrasi data admin. Hasil proses perubahan data admin pada basis data MySQL ditunjukkan pada gambar 6.22.

148

| 🔤 C:\WINDOWS\system32\cmd.exe - mysql -u root                                                                                                    | _ 🗆 🗙         |
|----------------------------------------------------------------------------------------------------|---------------|
| mysql> select*from user where id_user='mpd';<br>+                                                                                                    | <b>_</b>      |
| ·                                                                                                    | +             |
| id_user   password   hint   answer   nama_depan   nama_blkg   NIP   g<br>  tgl_lahir   alamat   phone   email<br>k_akses   tgl_masuk                        | ender<br>  ha |
| *******                                                                                                    | +             |
| mpd   123   2   musik   ahmad   salafudin   454545   M<br>  1987-08-01   Jl. Raya Cikande 12 Rankas   081233233233   ah_salaf@aol.co<br>  2008-09-05        | lale<br>m I a |
| *******                                                                                                    | +             |
| 1 row in set (0.00 sec)                                                                                                    |               |
| mysql> select*from user where id_user='mpd';                                                                                                    |               |
| <b>+</b> ++++++                                                                                                    | +             |
| id_user   password   hint   answer   nama_depan   nama_blkg   NIP   g<br>  tgl_lahir   alamat   phone   email<br>  akses   tgl_masuk                        | ender<br>  ha |
| *******                                                                                                    | +             |
| +<br>  mpd   456   2   musik   ahmad   salafudin   454545   M<br>  1987-08-01   Jl. Raya Cikande 12 Rankas   081233233233   ah_salaf@aol.co<br>  2008-09-05 | lale<br>m I a |
| *******                                                                                                    | ·+            |
| 1 row in set (0.00 sec)                                                                                                    |               |
| mysql>                                                                                                    | -             |
|                                                                                                    |               |

Gambar 6.22 Hasil perubahan data admin pada basis data MySQL sumber: *Pengujian* 

### d. Hasil Pengujian dan Analisis

• Aplikasi perubahan data admin pada aplikasi administrasi data admin dapat digunakan untuk merubah data pada basis data simarsip.

### 6.3.3.4 Pengujian Proses Penghapusan Data Admin

### a. Tujuan

• Pengujian dilakukan untuk mengetahui apakah aplikasi administrasi data admin dapat digunakan untuk menghapus data admin pada basis data simarsip.

### b. Prosedur Pengujian

PC Client:

- *User* memilih menu "Data Admin" pada menu utama Simarsip Online untuk masuk ke halaman administrasi data admin.
- Menampilkan detail admin yang akan dihapus dari data admin.
- *User* memilih menu "Hapus" pada daftar admin pada halaman detail data admin untuk data admin yang akan dihapus.

### PC Server:

 Server basis data MySQL dijalankan untuk melihat data admin yang telah dihapus dengan memberikan perintah sebagai berikut:

Mysql> SELECT \* FROM user where id\_user='mpd';

### c. Hasil Pengujian dan Analisis

Tampilan detail data admin yang akan dihapus ditunjukkan pada gambar 6.23.

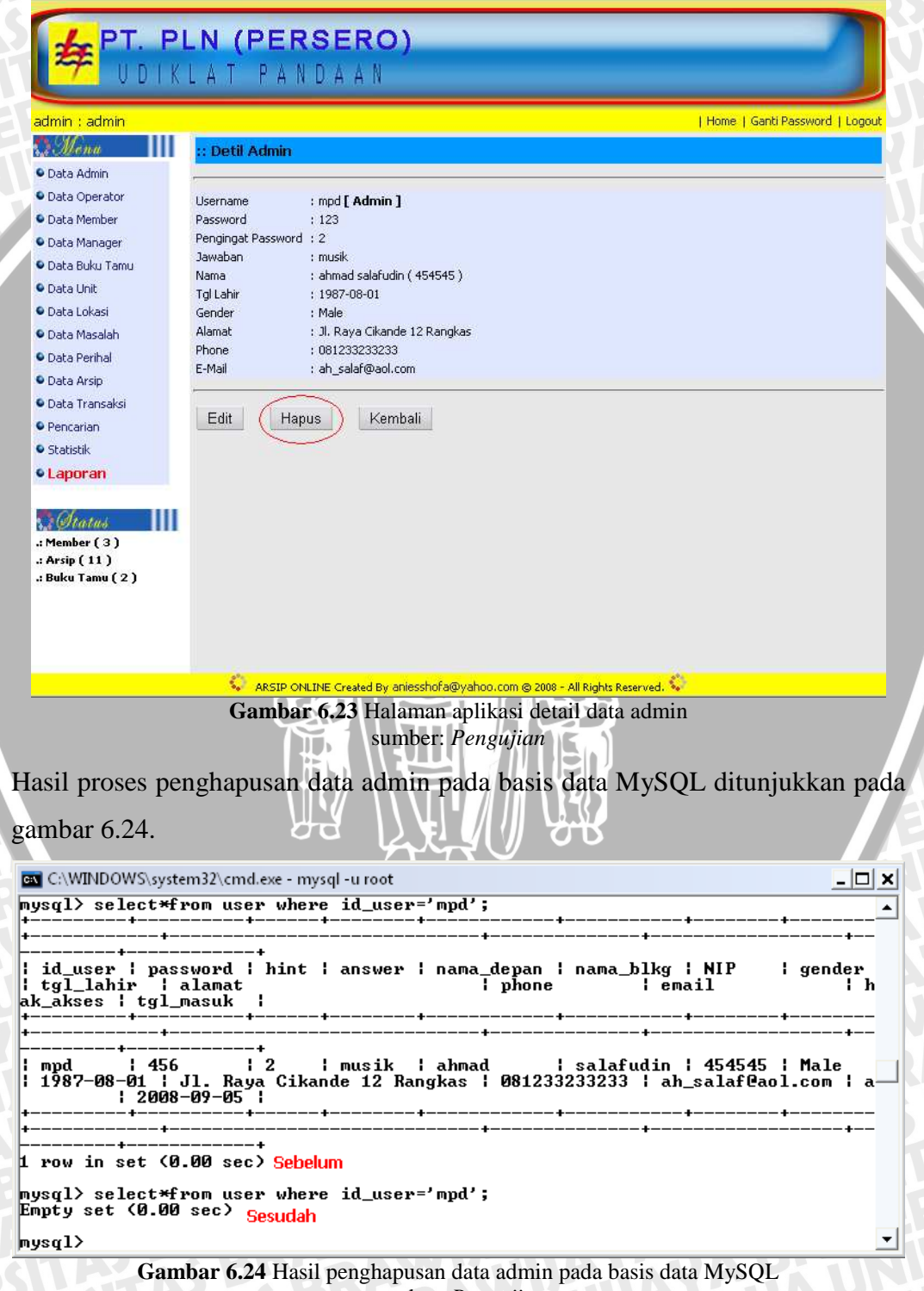

sumber: Pengujian

### d. Hasil Pengujian dan Analisis

 Aplikasi penghapusan data admin pada aplikasi administrasi data admin dapat digunakan untuk menghapus data admin pada basis data simarsip.

### 6.3.4 Pengujian Proses Administrasi Data Unit

Pengujian proses administrasi data unit meliputi pengujian proses menampilkan data unit, penambahan data unit, pengubahan data unit, dan penghapusan data unit.

### 6.3.4.1 Pengujian Proses Menampilkan Data Unit

- a. Tujuan
  - Pengujian dilakukan untuk mengetahui apakah proses administrasi data unit dapat digunakan untuk menampilkan data unit. Tampilan data unit disesuaikan dengan data unit yang terdapat pada basis data simarsip.

## b. Prosedur Pengujian

PC *Client*:

• User memilih menu "Data Unit" pada menu utama Simarsip Online untuk masuk ke halaman administrasi data unit.

PC Server:

 Server basis data MySQL dijalankan untuk melihat data unit dengan memberikan perintah sebagai berikut: Mysql> SELECT \* FROM unit;

c. Hasil Pengujian dan Analisis

Tampilan halaman aplikasi menampilkan data unit ditunjukkan pada gambar 6.25.

|                                                                                        |                                                                                               |                          |                                               |               | _             |
|----------------------------------------------------------------------------------------|-----------------------------------------------------------------------------------------------|--------------------------|-----------------------------------------------|---------------|---------------|
| dmin : admin                                                                           |                                                                                               |                          |                                               | Home   Ganti  | Password   Lo |
| Menu                                                                                   | Data Unit                                                                                     |                          |                                               |               |               |
| Data Admin                                                                             | :: AddNew Unit                                                                                |                          |                                               |               |               |
| Data Operator                                                                          |                                                                                               | No. Kod                  | la Nama Unit                                  | Edit I Lineur |               |
| Data Manager                                                                           |                                                                                               | 1 1                      | administrasi                                  | Edit   Hapus  |               |
| Data Buku Tamu                                                                         |                                                                                               | 2 2                      | hrd                                           | Edit   Hapus  |               |
| Data Unit                                                                              |                                                                                               | 3 3                      | Transmisi                                     | Edit   Hapus  |               |
| Data Lokasi                                                                            | 10 A                                                                                          |                          |                                               |               |               |
| Data Masalah                                                                           |                                                                                               |                          |                                               |               |               |
| Data Perihal                                                                           |                                                                                               |                          |                                               |               |               |
| Data Arsip<br>Data Transaksi                                                           |                                                                                               |                          |                                               |               |               |
| Pencarian                                                                              |                                                                                               |                          |                                               |               |               |
| Statistik                                                                              |                                                                                               |                          |                                               |               |               |
| Laporan                                                                                |                                                                                               |                          |                                               |               |               |
| 4rsip ( 11 )<br>3uku Tamu ( 2 )                                                        |                                                                                               |                          |                                               |               |               |
|                                                                                        | ARSIP O                                                                                       | NLINE Created By ar      | niesshofa@yahoo.com © 2008 - All Righ         | is Reserved.  |               |
|                                                                                        | Combor                                                                                        | 6.25 Halam               | an aplikasi menampilka                        | un data unit  |               |
|                                                                                        | Gainbar                                                                                       |                          | nhor Pongungn                                 |               |               |
|                                                                                        | Gambar                                                                                        | Sui                      | mber: <i>Pengujian</i>                        | -ω            |               |
| ata unit pad                                                                           | a basis data                                                                                  | MySQL c                  | nber: <i>Pengujian</i><br>litunjukkan pada ga | mbar 6.20.    |               |
| ata unit pad                                                                           | a basis data<br>ystem32\cmd.exe -                                                             | MySQL c<br>mysql -u root | litunjukkan pada ga                           | mbar 6.20.    | _ 0           |
| ata unit pad<br>a C:\WINDOWS\:<br>ysql> select                                         | a basis data<br>ystem32\cmd.exe -<br>*from unit;                                              | MySQL c                  | nber: <i>Pengujian</i><br>litunjukkan pada ga | mbar 6.20.    | _ 🗆           |
| ata unit pad<br>a C:\WINDOWS\<br>ysql> select<br>kd_unit { n                           | a basis data<br>ystem32\cmd.exe -<br>*from unit;<br>ama_unit                                  | MySQL c<br>mysql -u root | nber: <i>Pengujian</i><br>litunjukkan pada ga | mbar 6.20.    |               |
| ata unit pad<br>C:\WINDOWS\s<br>ysql> select<br>kd_unit i n                            | a basis data<br>ystem32\cmd.exe -<br>*from unit;<br>ama_unit<br>dministrasi                   | MySQL c<br>mysql -u root | litunjukkan pada ga                           | mbar 6.20.    | _0            |
| ata unit pad<br>C:\WINDOWS\s<br>ysql> select<br>kd_unit   n<br>1   a<br>2   1          | a basis data<br>ystem32\cmd.exe -<br>*from unit;<br>ama_unit<br>dministrasi<br>rd             | MySQL c<br>mysql -u root | nber: <i>Pengujian</i><br>ditunjukkan pada ga | mbar 6.20.    |               |
| ata unit pad<br>C:\WINDOWS\<br>nysql> select<br>kd_unit   n<br>1   a<br>2   f<br>3   1 | a basis data<br>ystem32\cmd.exe -<br>*from unit;<br>ama_unit<br>dministrasi<br>rd<br>ransmisi | MySQL c                  | nber: <i>Pengujian</i><br>ditunjukkan pada ga | mbar 6.20.    |               |

# d. Hasil Pengujian dan Analisis

Aplikasi menampilkan data unit pada aplikasi administrasi data unit dapat digunakan untuk menampilkan data unit. Data unit yang ditampilkan sesuai dengan data unit yang terdapat pada basis data simarsip.

# 6.3.4.2 Pengujian Proses Penambahan Data Unit

# a. Tujuan

• Pengujian dilakukan untuk mengetahui apakah aplikasi administrasi data unit dapat digunakan untuk penambahan data unit.

# BRAWIJAYA

# b. Prosedur Pengujian

PC Client:

- User memilih menu "Data Unit" pada menu utama Simarsip Online untuk masuk ke halaman administrasi data unit.
- User memilih menu "AddNew Unit" pada halaman administrasi data unit.
- User memasukkan data unit baru pada form yang telah disediakan.

# PC Server:

• Server basis data MySQL dijalankan untuk melihat data unit baru dengan memberikan perintah sebagai berikut:

Mysql> SELECT \* FROM unit where nama\_unit='diklat';

# c. Hasil Pengujian dan Analisis

Tampilan halaman aplikasi penambahan data unit baru dengan masukan data unit ditunjukkan pada gambar 6.26. Masukan data unit diisikan pada *form*.

| :: Input Dat | a Unit |
|--------------|--------|
| Kode Unit :  | 4      |
| Nama Unit :  | diklat |
| Simpan       | Batal  |

Gambar 6.26 Halaman aplikasi penambahan data unit sumber: *Pengujian* 

Proses penambahan data unit baru yang berhasil dilakukan, langsung memperbarui data pada halaman administrasi data unit. Hasil proses penambahan data unit baru pada basis data MySQL ditunjukkan pada gambar 6.27.

| 🔤 C:\WINDOWS\system32\cmd.exe - mysql -u root                                                  | _ 🗆 🗙    |
|------------------------------------------------------------------------------------------------|----------|
| mysql> select×from unit where nama_unit='diklat';<br>Empty set (0.01 sec) <mark>Sebelum</mark> | <b>_</b> |
| mysql> select×from unit where nama_unit='diklat';                                              |          |
| kd_unit   nama_unit  <br>                                                                      |          |
| 4 diklat 1                                                                                     |          |
| 1 row in set (0.00 sec) <mark>Sesudah</mark>                                                   |          |
| музq1>                                                                                         | -        |
| <b>Compar 6 27</b> Hasil penambahan data unit pada basis data MySOI                            |          |

Gambar 6.27 Hasil penambahan data unit pada basis data MySQL sumber: *Pengujian* 

# d. Hasil Pengujian dan Analisis

• Aplikasi penambahan data unit baru pada aplikasi administrasi data unit dapat digunakan untuk menambah data unit pada basis data simarsip.

# a. Tujuan

• Pengujian dilakukan untuk mengetahui apakah aplikasi administrasi data unit dapat digunakan untuk merubah data unit pada basis data simarsip.

# b. Prosedur Pengujian

# PC Client:

- *User* memilih menu "Data Unit" pada menu utama Simarsip Online untuk masuk ke halaman administrasi data unit.
- *User* memilih menu "Edit" pada daftar unit pada halaman administrasi data unit untuk data unit yang akan dirubah.
- User merubah data unit yang tampil pada form.

# PC Server:

Server basis data MySQL dijalankan untuk melihat data unit yang telah dirubah dengan memberikan perintah sebagai berikut:

Mysql> SELECT \* FROM pegawai where kode\_unit=4;

# c. Hasil Pengujian dan Analisis

• Tampilan halaman aplikasi perubahan data unit dengan masukan data unit ditunjukkan pada gambar 6.28. Masukan data unit diisikan pada *form*.

| :: Edit Data | ı Unit          |
|--------------|-----------------|
| Kode Unit    | : 4             |
| Nama Unit    | : kantor diklat |
| Update       | Batal           |

Gambar 6.28 Halaman aplikasi perubahan data unit sumber: *Pengujian* 

• Proses perubahan data unit yang berhasil dilakukan, langsung memperbarui data pada halaman administrasi data unit. Hasil proses perubahan data unit pada basis data MySQL ditunjukkan pada gambar 6.29.

| 🖭 C:\WINDOWS\system32\cmd.exe - mysql -u root           | _ 🗆 🗙 |
|---------------------------------------------------------|-------|
| mysql> select×from unit where kd_unit=4;                | ▲     |
| kd_unit   nama_unit                                     |       |
| 4 diklat                                                |       |
| 1 row in set (0.00 sec)                                 |       |
| mysql> select*from unit where kd_unit=4;                |       |
| kd_unit   nama_unit                                     |       |
| 4 kantor diklat                                         |       |
| 1 row in set (0.00 sec)                                 |       |
| mysql>                                                  | -     |
| Gambar 6.29 Hasil perubahan data unit pada basis data M | lySQL |
| sumber: Penguijan                                       |       |

### d. Hasil Pengujian dan Analisis

 Aplikasi perubahan data unit pada aplikasi administrasi data unit dapat digunakan untuk merubah data unit pada basis data simarsip.

# 6.3.4.4 Pengujian Proses Penghapusan Data Unit

## a. Tujuan

• Pengujian dilakukan untuk mengetahui apakah aplikasi administrasi data unit dapat digunakan untuk menghapus data unit pada basis data simarsip.

# b. Prosedur Pengujian

### PC Client:

- *User* memilih menu "Data Unit" pada menu utama Simarsip Online untuk masuk ke halaman administrasi data unit.
- User memilih menu "Hapus" pada daftar unit pada halaman detail data unit untuk data unit yang akan dihapus.

### PC Server:

• *Server* basis data MySQL dijalankan untuk melihat data unit yang telah dihapus dengan memberikan perintah sebagai berikut:

Mysql> SELECT \* FROM unit where nama\_unit='kantor diklat';

### c. Hasil Pengujian dan Analisis

Tampilan halaman aplikasi penghapusan data unit ditunjukkan pada gambar
6.30.

# BRAWIJAYA

|                                                                                                    | KLAT PANDA                                                                                                    | A. 11                                                                               |                                                                                                    |                                                           |                |
|----------------------------------------------------------------------------------------------------|----------------------------------------------------------------------------------------------------|-------------------------------------------------------------------------------------|----------------------------------------------------------------------------------------------------|-----------------------------------------------------------|----------------|
|                                                                                                    |                                                                                                    | AN                                                                                  |                                                                                                    |                                                           |                |
| dmin : admin                                                                                                    |                                                                                                    |                                                                                     |                                                                                                    | Home   Ganti Pas                                          | sword   Logout |
| Monu                                                                                                    | Data Unit                                                                                                    |                                                                                     |                                                                                                    |                                                           |                |
| Data Admin                                                                                                    | :: AddNew Unit                                                                                                    |                                                                                     |                                                                                                    |                                                           |                |
| Data Operator                                                                                                    | -                                                                                                    |                                                                                     |                                                                                                    |                                                           |                |
| Data Member                                                                                                    |                                                                                                    | o Kode                                                                              | Nama Unit                                                                                                    | Edit   Hapus                                              |                |
| Data Manager                                                                                                    | t                                                                                                    | . 1                                                                                 | administrasi                                                                                                    | Edit   Hapus                                              |                |
| Data Buku Tamu                                                                                                    | 2                                                                                                    | 2 2                                                                                 | hrd                                                                                                    | Edit   Hapus                                              |                |
| Data Unit                                                                                                    | 3                                                                                                    | 3                                                                                   | Transmisi                                                                                                    | Edit   Hapus                                              |                |
| Data Lokasi                                                                                                    |                                                                                                    | 4                                                                                   | kantor diklat                                                                                                    | Edit Hapus                                                |                |
| Data Masalah                                                                                                    | ÷                                                                                                    |                                                                                     |                                                                                                    |                                                           |                |
| Data Perihal                                                                                                    |                                                                                                    |                                                                                     |                                                                                                    |                                                           |                |
| Data Arsip                                                                                                    |                                                                                                    |                                                                                     |                                                                                                    |                                                           |                |
| Data Transaksi                                                                                                    |                                                                                                    |                                                                                     |                                                                                                    |                                                           |                |
| Pencarian                                                                                                    |                                                                                                    |                                                                                     |                                                                                                    |                                                           |                |
| Statistik                                                                                                    |                                                                                                    |                                                                                     |                                                                                                    |                                                           |                |
| Laporan                                                                                                    |                                                                                                    |                                                                                     |                                                                                                    |                                                           |                |
|                                                                                                    |                                                                                                    |                                                                                     |                                                                                                    |                                                           |                |
|                                                                                                    | 1000                                                                                                    |                                                                                     |                                                                                                    |                                                           |                |
|                                                                                                    | ARSIP ONLINE Cre                                                                                                    | ated By anie                                                                        | sshofa@yahoo.com © 2008 - All Rights                                                                                                    | Reserved. 🔅                                               |                |
| Hasil proses                                                                                                    | Gambar 6.3<br>Gambar 6.3                                                                                                    | eated By anie<br>O Halan<br>suml<br>lata, ur                                        | <sup>sshofa@yshoo.com @ 2008 - All Rights<br/>nan aplikasi penghapus<br/>per: <i>Pengujian</i><br/>nit pada basis data</sup>                                 | <sup>Reserved.</sup><br>San data unit<br>MySQL ditunju    | ıkkan pa       |
| Hasil proses<br>gambar 6.31                                                                                                    | Gambar 6.3<br>Gambar 6.3<br>penghapusan d                                                                                                    | eated By anie<br>0 Halan<br>suml<br>lata ur                                         | sshofs@yshoo.com @ 2008 - All Rights<br>nan aplikasi penghapus<br>ber: <i>Pengujian</i><br>nit pada basis data                                               | Reserved. 🔅<br>San data unit<br>MySQL ditunju             | ıkkan pa       |
| Hasil proses<br>gambar 6.31                                                                                                    | Gambar 6.3<br>Gambar 6.3<br>penghapusan d                                                                                                    | eated By anie<br>0 Halan<br>suml<br>lata ur<br>ql -u root                           | sshofs@yshoo.com @ 2008 - All Right:<br>nan aplikasi penghapus<br>per: <i>Pengujian</i><br>nit pada basis data                                               | <sup>Reserved</sup> . 🔅<br>San data unit<br>MySQL ditunju | ıkkan pa<br>_□ |
| Hasil proses<br>gambar 6.31                                                                                                    | Gambar 6.3<br>Gambar 6.3<br>penghapusan d                                                                                                    | ated By anie<br>D Halan<br>Suml<br>afa ur<br>ql - u root                            | sshofs@yshoo.com @ 2008 - All Right:<br>nan aplikasi penghapus<br>per: <i>Pengujian</i><br>nit pada basis data<br>unit='kantor diklat                        | Reserved. 🔅<br>San data unit<br>MySQL ditunju             | ıkkan pa<br>_□ |
| Hasil proses<br>gambar 6.31                                                                                                    | ARSIP ONLINE CA<br>Gambar 6.3<br>penghapusan d<br>system32\cmd.exe - mys<br>t*from unit where                                                                                                  | bated By anie<br>D Halan<br>suml<br>lata ur<br>ql -u root                           | sshofs@yshoo.com @ 2008 - All Right:<br>nan aplikasi penghapus<br>ber: <i>Pengujian</i><br>nit pada basis data<br>unit='kantor diklat                        | Reserved. 🔅<br>San data unit<br>MySQL ditunju             | ıkkan pa       |
| Hasil proses<br>gambar 6.31<br>mysql> selec<br>kd_unit                                                                          | ARSIP ONLINE CA<br>Gambar 6.3<br>penghapusan d<br>system32\cmd.exe - mys<br>t*from unit where<br>nama_unit                                                                                     | ested By anie<br>D Halan<br>suml<br>lata ur<br>ql -u root<br>nama_                  | sshofa@yshoo.com @ 2008 - All Right:<br>nan aplikasi penghapus<br>per: <i>Pengujian</i><br>nit pada basis data<br>unit='kantor diklat                        | Reserved. 🔅<br>San data unit<br>MySQL ditunju             | ıkkan pa       |
| Hasil proses<br>gambar 6.31<br>mysql> selec<br>kd_unit<br>4                                                                     | ARSID ONLINE CA<br>Gambar 6.30<br>penghapusan d<br>system32\cmd.exe - mys<br>t*from unit where<br>nama_unit<br>kantor diklat                                                                   | ated By anie<br>D Halan<br>suml<br>lata.ur<br>qI -u root<br>= nama_                 | sshofa@yshoo.com @ 2008 - All Right:<br>nan aplikasi penghapus<br>ber: <i>Pengujian</i><br>nit pada basis data<br>unit='kantor diklat                        | Reserved. 🔅<br>San data unit<br>MySQL ditunju             | ıkkan pa       |
| Hasil proses<br>gambar 6.31<br>mysql> selec<br>kd_unit<br>kd_unit<br>1 row in set                                               | ARSEP ONLINE CA<br>Gambar 6.30<br>penghapusan d<br>system32\cmd.exe - mys<br>t×from unit where<br>nama_unit<br>kantor diklat                                                                   | ated By anie<br>D Halan<br>suml<br>lata ur<br>ql - u root<br>nama_                  | sshofa@yshoo.com @ 2008 - All Right:<br>nan aplikasi penghapus<br>ber: <i>Pengujian</i><br>nit pada basis data<br>unit='kantor diklat                        | Reserved. 🔅<br>San data unit<br>MySQL ditunju             | ıkkan pa       |
| Hasil proses<br>gambar 6.31<br>mysql> selec<br>kd_unit i<br>kd_unit i<br>row in set<br>nysql> selec<br>Empty set <0             | ARSIP ONLINE CA<br>Gambar 6.30<br>5 penghapusan d<br>system32\cmd.exe - mys<br>t*from unit where<br>nama_unit<br>kantor diklat<br>(0.00 sec> Sebelur<br>t*from unit where<br>.01 sec> Sesudah  | ated By anie<br>D Halam<br>sumi<br>lata ur<br>ql -u root<br>: nama_<br>m<br>: nama_ | sshofs@yshoo.com © 2008 - All Rights<br>nan aplikasi penghapus<br>ber: <i>Pengujian</i><br>nit pada basis data<br>unit='kantor diklat                        | Reserved. 🔅<br>san data unit<br>MySQL ditunju             | ıkkan pa       |
| Hasil proses<br>gambar 6.31<br>mysql> selec<br>kd_unit i<br>kd_unit i<br>row in set<br>mysql> selec<br>Empty set (0<br>mysql)   | ARSIP ONLINE CA<br>Gambar 6.30<br>5 penghapusan d<br>sysstem32\cmd.exe - mys<br>t*from unit where<br>nama_unit<br>kantor diklat<br>(0.00 sec) Sebelur<br>t*from unit where<br>.01 sec) Sesudah | ated By anie<br>D Halam<br>sumi<br>lata ur<br>ql -u root<br>nama_<br>m<br>nama_     | sshofs@yshoo.com @ 2008 - All Rights<br>nan aplikasi penghapus<br>ber: <i>Pengujian</i><br>nit pada basis data<br>unit='kantor diklat<br>unit='kantor diklat | Reserved. 🔅<br>san data unit<br>MySQL ditunju             | ıkkan pa<br>_D |
| Hasil proses<br>gambar 6.31<br>mysql> selec<br>kd_unit !<br>kd_unit !<br>1 row in set<br>mysql> selec<br>Empty set (0<br>mysql> | ARSIP ONLINE CA<br>Gambar 6.30<br>5 penghapusan d                                                                                                    | eated By anie<br>D Halam<br>sumi<br>lata un<br>ql -u root<br>nama_<br>m<br>nama_    | sshofs@yshoo.com @ 2008 - All Rights<br>nan aplikasi penghapus<br>ber: <i>Pengujian</i><br>nit pada basis data<br>unit='kantor diklat<br>unit='kantor diklat | Reserved. 🔅                                               | ıkkan pa<br>   |

# Hasil Pengujian dan Analisis

d.

• Aplikasi penghapusan data unit pada aplikasi administrasi data unit dapat digunakan untuk menghapus data unit pada basis data simarsip.

# 6.3.5 Pengujian Proses Administrasi Data Lokasi

Pengujian proses administrasi data lokasi meliputi pengujian proses menampilkan data lokasi, penambahan data lokasi, pengubahan data lokasi, dan penghapusan data lokasi.

# BRAWIJAYA

### a. Tujuan

• Pengujian dilakukan untuk mengetahui apakah proses administrasi data lokasi dapat digunakan untuk menampilkan data lokasi. Tampilan data lokasi disesuaikan dengan data lokasi yang terdapat pada basis data siarsip.

# b. Prosedur Pengujian

PC Client:

• User memilih menu "Data Lokasi" pada menu utama Simarsip Online untuk masuk ke halaman administrasi data lokasi.

PC Server:

• *Server* basis data MySQL dijalankan untuk melihat data lokasi dengan memberikan perintah sebagai berikut:

Mysql> SELECT \* FROM lokasi;

# c. Hasil Pengujian dan Analisis 🔬

• Tampilan halaman aplikasi menampilkan data lokasi ditunjukkan pada gambar 6.32.

| Menu III Da          | ta Lokasi    |      |       |      |               |  |
|----------------------|--------------|------|-------|------|---------------|--|
| 🗣 Data Admin 🛛 💠 🕄 🗛 | ddNew Lokasi |      |       |      |               |  |
| Data Operator        |              |      |       |      |               |  |
| Data Member          | No           | Kode | Ruang | Boks | Edit   Hapus  |  |
| Data Manager         | 1            | 1    | A-1   | 1    | Edit   Hapus  |  |
| 🕨 Data Buku Tamu     | 2            | 2    | A-1   | 2    | Edit   Hapus  |  |
| 🖣 Data Unit          | 3            | 3    | A-1   | 3    | Edit   Hapus  |  |
| Data Lokasi          | 4            | 4    | A-1   | 4    | Edit   Hapus  |  |
| 🛛 Data Masalah       | 5            | 5    | A-2   | 1    | Edit   Hapus  |  |
| Data Perihal         | 6            | 6    | A-2   | 2    | Edit   Hapus  |  |
| Data Arsip           | 7            | 7    | A-2   | 3    | Edit   Hapus  |  |
| Data Transaksi       | 8            | 8    | 8-1   | 1    | Edit   Hapus  |  |
| Pencarian            | 9            | 9    | P-2   | 2    | Edit   Hapus  |  |
| Statistik            | 10           | 10   | 10-2  | 2    | Luic ( ridpus |  |
| Laporan              |              |      |       |      |               |  |
| Status               |              |      |       |      |               |  |
| : Member (3)         |              |      |       |      |               |  |
| Arsip (11)           |              |      |       |      |               |  |
|                      |              |      |       |      |               |  |

Gambar 6.32 Halaman aplikasi menampilkan data penerimaan lokasi (aktif) sumber: *Pengujian* 

Data lokasi pada basis data MySQL ditunjukkan pada gambar 6.33.

| 🖭 C:\WINDOWS\sy                                 | ystem32∖cn                                                                | nd.exe - m                                     | ysql -u rootX |
|-------------------------------------------------|---------------------------------------------------------------------------|------------------------------------------------|---------------|
| mysql> select                                   | *from lo                                                                  | kasi;                                          |               |
| kd_lokasi                                       | ruang                                                                     | boks                                           |               |
| 1<br>2<br>3<br>4<br>5<br>6<br>7<br>8<br>9<br>10 | A-1<br>A-1<br>A-1<br>A-2<br>A-2<br>A-2<br>B-1<br>B-2<br>B-2<br>B-2<br>B-2 | 1<br>2<br>3<br>4<br>1<br>2<br>3<br>5<br>2<br>3 |               |
| 10 rows in set<br>mysql>                        | t (0.00                                                                   | sec)                                           | -<br>         |

Gambar 6.33 Data lokasi pada basis data MySQL sumber: *Pengujian* 

### d. Hasil Pengujian dan Analisis

Aplikasi menampilkan data lokasi pada aplikasi administrasi data lokasi dapat digunakan untuk menampilkan data lokasi. Data lokasi yang ditampilkan sesuai dengan data lokasi yang terdapat pada basis data simarsip.

## 6.3.5.2 Pengujian Proses Penambahan Data Lokasi

### a. Tujuan

• Pengujian dilakukan untuk mengetahui apakah aplikasi administrasi data lokasi dapat digunakan untuk penambahan data lokasi.

### b. Prosedur Pengujian

PC Client:

- User memilih menu "Data Lokasi" pada menu utama Simarsip Online untuk masuk ke halaman administrasi data lokasi.
- User memilih menu "AddNew Lokasi" pada halaman administrasi data lokasi.
- User memasukkan data lokasi baru pada form yang telah disediakan.

PC Server:

• *Server* basis data MySQL dijalankan untuk melihat data lokasi baru dengan memberikan perintah sebagai berikut:

Mysql> SELECT \* FROM lokasi where boks='12';

### c. Hasil Pengujian dan Analisis

• Tampilan halaman aplikasi penambahan data lokasi baru dengan masukan data lokasi ditunjukkan pada gambar 6.34. Masukan data lokasi diisikan pada *form*.

# BRAWIJAYA

| :: Input Da | ita Lokasi |
|-------------|------------|
| Kode Lokasi | : 11       |
| Ruang       | : C-1      |
| Boks        | : 12       |
| Simpan      | Batal      |

| Gambar 6.34 Halaman aplikasi penambahan data lokasi |
|-----------------------------------------------------|
| sumber: Pengujian                                   |

Proses penambahan data lokasi baru yang berhasil dilakukan, langsung memperbarui data pada halaman administrasi data lokasi. Hasil proses penambahan data lokasi baru pada basis data MySQL ditunjukkan pada gambar 6.35.

| 🛛 C:\WINDOWS\system32\cmd.exe - mysql -u root                                         |         |
|---------------------------------------------------------------------------------------|---------|
| nysql> select*from lokasi where boks=12;<br>Empty set (0.00 sec> <mark>Sebelum</mark> |         |
| nysql> select*from lokasi where boks=12;                                              |         |
| kd_lokasi   ruang   boks                                                              |         |
| 11   C-1   12                                                                         |         |
| row in set (0.00 sec) <mark>Sesudah</mark>                                            |         |
| nysql>                                                                                |         |
|                                                                                       | <b></b> |

Gambar 6.35 Hasil penambahan data lokasi pada basis data MySQL sumber: Pengujian

### d. Hasil Pengujian dan Analisis

Aplikasi penambahan data lokasi baru pada aplikasi administrasi data lokasi dapat digunakan untuk menambah data lokasi pada basis data simarsip.

### 6.3.5.3 Pengujian Proses Perubahan Data Lokasi

### a. Tujuan

Pengujian dilakukan untuk mengetahui apakah aplikasi administrasi data lokasi • dapat digunakan untuk merubah data lokasi pada basis data simarsip.

### b. Prosedur Pengujian

### PC Client:

- User memilih menu "Data Lokasi" pada menu utama Simarsip Online untuk masuk ke halaman administrasi data lokasi.
- User memilih menu "Edit" pada daftar lokasi pada halaman administrasi data lokasi untuk data lokasi yang akan dirubah.
- User merubah data lokasi yang tampil pada form.

# PC Server:

• Server basis data MySQL dijalankan untuk melihat data lokasi yang telah dirubah dengan memberikan perintah sebagai berikut:

Mysql> SELECT \* FROM lokasi where boks='9';

# c. Hasil Pengujian dan Analisis

• Tampilan halaman aplikasi perubahan data lokasi dengan masukan data lokasi ditunjukkan pada gambar 6.36. Masukan data lokasi diisikan pada *form*.

| 1 |              |          |
|---|--------------|----------|
|   | :: Edit Data | a Lokasi |
|   | Kode Lokasi  | : 11     |
|   | Ruang        | : C-1    |
|   | Boks         | : 9      |
|   | Update       | Batal    |
|   | L ( )( II.1. | 11       |

Gambar 6.36 Halaman aplikasi perubahan data lokasi sumber: *Pengujian* 

• Proses perubahan data lokasi yang berhasil dilakukan, langsung memperbarui data pada halaman administrasi data lokasi. Hasil proses perubahan data lokasi pada basis data MySQL ditunjukkan pada gambar 6.37.

|   | C:\WINDOWS\system32\cmd.exe - m   | ysql -u root           | _ 🗆 🗙    |
|---|-----------------------------------|------------------------|----------|
| ŀ | mysql> select*from lokasi w]<br>+ | here ruang='C-1';<br>+ | <u>ـ</u> |
|   | kd_lokasi   ruang   boks          |                        |          |
|   | 11   C-1 12                       |                        |          |
| ŀ | 1 row in set (0.00 sec)           | •                      |          |
| ŀ | mysql> select*from lokasi wl      | here ruang='C-1';      |          |
|   | kd_lokasi   ruang   boks          |                        |          |
|   | 11   C-1 9                        |                        |          |
| ŀ | 1 row in set (0.02 sec)           |                        |          |
|   | mysql>                            |                        | -        |

Gambar 6.37 Hasil perubahan data lokasi pada basis data MySQL sumber: *Pengujian* 

# d. Hasil Pengujian dan Analisis

 Aplikasi perubahan data lokasi pada aplikasi administrasi data lokasi dapat digunakan untuk merubah data lokasi pada basis data simarsip.

# 6.3.5.4 Pengujian Proses Penghapusan Data Lokasi

# a. Tujuan

• Pengujian dilakukan untuk mengetahui apakah aplikasi administrasi data lokasi dapat digunakan untuk menghapus data lokasi pada basis data simarsip.

# Prosedur Pengujian

PC Client:

- *User* memilih menu "Data Lokasi" pada menu utama Simarsip Online untuk masuk ke halaman administrasi data lokasi.
- *User* memilih menu "Hapus" pada daftar lokasi pada halaman detail data lokasi untuk data lokasi yang akan dihapus.

### PC Server:

• Server basis data MySQL dijalankan untuk melihat data lokasi yang telah dihapus dengan memberikan perintah sebagai berikut:

Mysql> SELECT \* FROM pegawai where ruang='B-1';

# c. Hasil Pengujian dan Analisis

• Tampilan halaman aplikasi penghapusan data lokasi ditunjukkan pada gambar 6.38.

| Edit   Hapus<br>Edit   Hapus<br>Edit   Hapus<br>Edit   Hapus<br>Edit   Hapus                                                                                                    |
|----------------------------------------------------------------------------------------------------|
| Edit   Hapus<br>Edit   Hapus<br>Edit   Hapus<br>Edit   Hapus<br>Edit   Hapus<br>Edit   Hapus                                                                                                    |
| Edit   Hapus<br>Edit   Hapus<br>Edit   Hapus<br>Edit   Hapus<br>Edit   Hapus                                                                                                    |
| Edit   Hapus<br>Edit   Hapus<br>Edit   Hapus                                                                                                    |
| Edit   Hapus<br>Edit   Hapus                                                                                                    |
| Edit   Hapus                                                                                                    |
| 7.500                                                                                                    |
| Edit   Hapus                                                                                                    |
| Edit   Hapus                                                                                                    |
| Edit   Hapus                                                                                                    |
| Edit Hapus                                                                                                    |
| Edit   Hapus                                                                                                    |
| Edit Hanus                                                                                                    |
| and the second second s |
| Edit<br>Edit<br>Edit<br>Edit<br>Edit                                                                                                    |

Gambar 6.38 Halaman aplikasi penghapusan data lokasi sumber: *Pengujian* 

Hasil proses penghapusan data lokasi pada basis data MySQL ditunjukkan pada gambar 6.39.

| C:\WINDOWS                   | system32\cr           | nd.exe - my         | rsql -u root                  |                    | - 🗆 🗙    |
|------------------------------|-----------------------|---------------------|-------------------------------|--------------------|----------|
| mysql> selec                 | t×from la             | okasi wh            | ere ruang='B-1';              |                    | <b>^</b> |
| +<br>  kd_lokasi             | l ruang               | boks                |                               |                    |          |
| 8                            | B-1                   | 15 1                |                               |                    |          |
| 1 row in set                 | (0.00 se              | ec> Sebel           | um                            |                    |          |
| mysql> selec<br>Empty set (0 | t¥from la<br>.00 sec) | okasi wh<br>Sesudah | ere ruang='B-1';              |                    |          |
| mysql>                       |                       |                     |                               |                    | -        |
| G                            | ambar 6               | .39 Hasil           | l penghapusan data lokasi pad | a basis data MySOL |          |

sumber: *Pengujian* 

### d. Hasil Pengujian dan Analisis

• Aplikasi penghapusan data lokasi pada aplikasi administrasi data lokasi dapat digunakan untuk menghapus data lokasi pada basis data simarsip.

## 6.3.6 Pengujian Proses Administrasi Data Masalah

Pengujian proses administrasi data masalah meliputi pengujian proses menampilkan data masalah, penambahan data masalah, pengubahan data masalah, dan penghapusan data masalah.

# 6.3.6.1 Pengujian Proses Menampilkan Data Masalah

- Tujuan
  - Pengujian dilakukan untuk mengetahui apakah proses administrasi data masalah dapat digunakan untuk menampilkan data masalah. Tampilan data masalah disesuaikan dengan data masalah yang terdapat pada basis data simarsip.

### Prosedur Pengujian

PC Client:

• *User* memilih menu "Data Masalah" pada menu utama Simarsip Online untuk masuk ke halaman administrasi data masalah.

### PC Server:

• Server basis data MySQL dijalankan untuk melihat data masalah dengan memberikan perintah sebagai berikut:

Mysql> SELECT \* FROM masalah;

### Hasil Pengujian dan Analisis

Tampilan halaman aplikasi menampilkan data masalah ditunjukkan pada gambar 6.40.

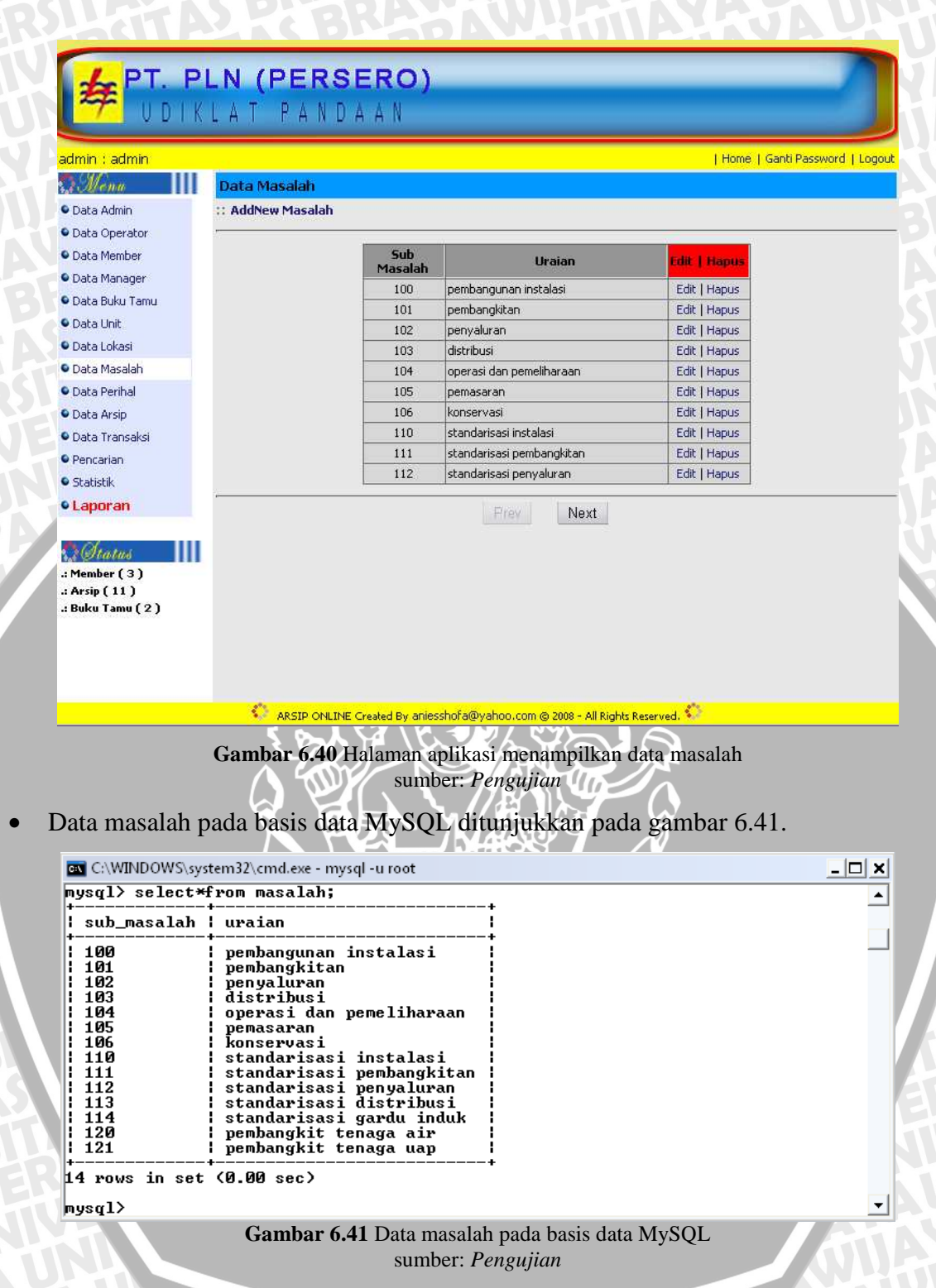

### • Hasil Pengujian dan Analisis

Aplikasi menampilkan data masalah pada aplikasi administrasi data masalah dapat digunakan untuk menampilkan data masalah. Data masalah yang ditampilkan sesuai dengan data masalah yang terdapat pada basis data simarsip.

BRAWIJAYA

- Tujuan
  - Pengujian dilakukan untuk mengetahui apakah aplikasi administrasi data masalah dapat digunakan untuk penambahan data masalah.

# Prosedur Pengujian

PC Client:

- User memilih menu "Data Masalah" pada menu utama Simarsip Online untuk masuk ke halaman administrasi data masalah.
- User memilih menu "AddNew Masalah" pada halaman administrasi data masalah.
- User memasukkan data masalah baru pada form yang telah disediakan.
- PC Server:
  - Server basis data MySQL dijalankan untuk melihat data masalah baru dengan memberikan perintah sebagai berikut:

Mysql> SELECT \* FROM masalah where uraian='pembangkit tenaga gas';

# c. Hasil Pengujian dan Analisis

• Tampilan halaman aplikasi penambahan data masalah baru dengan masukan data masalah ditunjukkan pada gambar 6.42. Masukan data masalah diisikan pada *form*.

| :: Input Data   | a Masalah                                          |
|-----------------|----------------------------------------------------|
| Sub Masalah 🛛 : | 122                                                |
| Uraian :        | pembangkit tenaga gas 🔺                            |
| Simpan          | Batal                                              |
| Gambar 6.       | <b>42</b> Halaman aplikasi penambahan data masalah |

ambar 6.42 Halaman aplikasi penambahan data masala sumber: *Pengujian* 

• Proses penambahan data masalah baru yang berhasil dilakukan, langsung memperbarui data pada halaman administrasi data masalah. Hasil proses penambahan data masalah baru pada basis data MySQL ditunjukkan pada gambar 6.43.

| 🖭 C:\WINDOWS\sys                  | tem32\cmd.exe - mysql -u root                                | - 🗆 🗙    |
|-----------------------------------|--------------------------------------------------------------|----------|
| mysql> select∺<br>Empty set (0.02 | rom masalah where uraian='pembangkit tenaga gas';<br>? sec>  | <b>_</b> |
| mysql≻ select₩                    | rom masalah where uraian='pembangkit tenaga gas';            |          |
| sub_masalah                       | uraian                                                       |          |
| 122                               | pembangkit tenaga gas                                        |          |
| 1 row in set <(                   | 1.00 sec>                                                    |          |
| mysql>                            |                                                              | -        |
| Gam                               | bar 6.43 Hasil penambahan data masalah pada basis data MySQL |          |

sumber: Pengujian

d. Hasil Pengujian dan Analisis

• Aplikasi penambahan data masalah baru pada aplikasi administrasi data masalah dapat digunakan untuk menambah data masalah pada basis data simarsip.

### 6.3.6.3 Pengujian Proses Perubahan Data Masalah

### a. Tujuan

Pengujian dilakukan untuk mengetahui apakah aplikasi administrasi data masalah dapat digunakan untuk merubah data masalah pada basis data simarsip.

### Prosedur Pengujian

### PC *Client*:

- *User* memilih menu "Data Masalah" pada menu utama Simarsip Online untuk masuk ke halaman administrasi data masalah.
- *User* memilih menu "Edit" pada daftar masalah pada halaman administrasi data masalah untuk data masalah yang akan dirubah.
- User merubah data masalah yang tampil pada form.

### PC Server:

• Server basis data MySQL dijalankan untuk melihat data masalah yang telah dirubah dengan memberikan perintah sebagai berikut:

Mysql> SELECT \* FROM masalah where sub\_masalah=122;

### Hasil Pengujian dan Analisis

• Tampilan halaman aplikasi perubahan data masalah dengan masukan data masalah ditunjukkan pada gambar 6.44. Masukan data masalah diisikan pada *form*.

| :: Edit Data M  | 1asalah                    |
|-----------------|----------------------------|
| Sub Masalah 🛛 : | 122                        |
| Uraian :        | pembangkit tenaga nuklir 💽 |
| Update          | Batal                      |

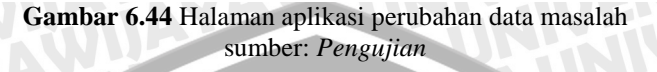

• Proses perubahan data masalah yang berhasil dilakukan, langsung memperbarui data pada halaman administrasi data masalah. Hasil proses perubahan data masalah pada basis data MySQL ditunjukkan pada gambar 6.45.

| 💽 C:\WINDOWS\system32\cmd.exe - mysql -u root                                           | _ 🗆 🗙   |
|-----------------------------------------------------------------------------------------|---------|
| mysql> select*from masalah where sub_masalah=122;                                       | <b></b> |
| sub_masalah   uraian                                                                    |         |
| l 122 pembangkit tenaga gas                                                             |         |
| 1 row in set (0.02 sec)                                                                 |         |
| mysql> select*from masalah where sub_masalah=122;                                       |         |
| sub_masalah   uraian                                                                    |         |
| l 122 pembangkit tenaga nuklir                                                          |         |
| 1 row in set (0.00 sec)                                                                 |         |
| nysql>                                                                                  | -       |
| Gambar 6.45 Hasil perubahan data masalah pada basis data MySQL sumber: <i>Pengujian</i> |         |

- Hasil Pengujian dan Analisis
  - Aplikasi perubahan data masalah pada aplikasi administrasi data masalah dapat digunakan untuk merubah data masalah pada basis data simarsip.

### 6.3.6.4 Pengujian Proses Penghapusan Data Masalah

- a. Tujuan
  - Pengujian dilakukan untuk mengetahui apakah aplikasi administrasi data masalah dapat digunakan untuk menghapus data masalah pada basis data simarsip.

### b. Prosedur Pengujian

PC Client:

- *User* memilih menu "Data Masalah" pada menu utama Simarsip Online untuk masuk ke halaman administrasi data masalah.
- *User* memilih menu "Hapus" pada daftar masalah pada halaman detail data masalah untuk data masalah yang akan dihapus.

PC Server:

• *Server* basis data MySQL dijalankan untuk melihat data masalah yang telah dihapus dengan memberikan perintah sebagai berikut:

Mysql> SELECT \* FROM masalah where uraian='pembangkit
tenaga nuklir';

### c. Hasil Pengujian dan Analisis

• Tampilan halaman aplikasi penghapusan data masalah ditunjukkan pada gambar 6.46.

| admin : admin                                                                                                    |                                                                                                    |                                                                                                    |                                                                                                    | Home   Ga                                                 | anti Password   Logo |
|----------------------------------------------------------------------------------------------------|----------------------------------------------------------------------------------------------------|----------------------------------------------------------------------------------------------------|----------------------------------------------------------------------------------------------------|-----------------------------------------------------------|----------------------|
| O. Menu III                                                                                                    | Data Masalah                                                                                                    |                                                                                                    |                                                                                                    |                                                           |                      |
| Data Admin                                                                                                    | : AddNew Masalah                                                                                                    |                                                                                                    |                                                                                                    |                                                           |                      |
| Data Operator                                                                                                    |                                                                                                    |                                                                                                    |                                                                                                    |                                                           |                      |
| Data Member                                                                                                    |                                                                                                    | Sub                                                                                                    | Uraian                                                                                                    | Edit   Hanus                                              |                      |
| Data Manager                                                                                                    |                                                                                                    | Masalah                                                                                                    |                                                                                                    |                                                           |                      |
| 🔍 Data Buku Tamu                                                                                                    |                                                                                                    | 113                                                                                                    | standarisasi distribusi                                                                                                    | Edit   Hapus                                              |                      |
| 🗣 Data Unit                                                                                                    |                                                                                                    | 114                                                                                                    | nembangkit tenaga air                                                                                                    | Edit   Hapus                                              |                      |
| 🔍 Data Lokasi                                                                                                    |                                                                                                    | 121                                                                                                    | pembangkit tenaga uap                                                                                                    | Edit   Hapus                                              |                      |
| 오 Data Masalah                                                                                                    |                                                                                                    | 122                                                                                                    | pembangkit tenaga nuklir                                                                                                    | Edit Hapus                                                |                      |
| Data Perihal                                                                                                    | 1                                                                                                    | 3.                                                                                                    |                                                                                                    |                                                           |                      |
| Data Arsip                                                                                                    |                                                                                                    |                                                                                                    | Prev                                                                                                    |                                                           |                      |
| Data Transaksi                                                                                                    |                                                                                                    |                                                                                                    |                                                                                                    |                                                           |                      |
| Pencarian                                                                                                    |                                                                                                    |                                                                                                    |                                                                                                    |                                                           |                      |
| <ul> <li>Statistik</li> </ul>                                                                                                    |                                                                                                    |                                                                                                    |                                                                                                    |                                                           |                      |
| • Laporan                                                                                                    |                                                                                                    |                                                                                                    |                                                                                                    |                                                           |                      |
| :: Otatus<br>.: Member (3)<br>.: Arsip (11)<br>.: Buku Tamu (2)                                                                                                    | I                                                                                                    |                                                                                                    |                                                                                                    |                                                           |                      |
| :: Member (3)<br>:: Arsip (11)<br>:: Buku Tamu (2)                                                                                                    | I                                                                                                    |                                                                                                    |                                                                                                    |                                                           |                      |
| :: Member ( 3 )<br>:: Arsip ( 11 )<br>:: Buku Tamu ( 2 )                                                                                                    | ARSIP ONLIN                                                                                                    | NE Created By anies                                                                                                    | sshofa@yahoo.com @ 2008 - All Right                                                                                                    | s Reserved, 🐝                                             |                      |
| Amender (3)<br>Arsip (11)<br>Buku Tamu (2)<br>Hasil proses<br>pada gambar (                                                                                                    | ARSIP ONLIN<br>Gambar 6.46<br>penghapusan<br>6.47.                                                                                                    | <mark>™E Greated By anie:</mark><br>Halaman a<br>sumb<br>data ma:                                                                 | <sup>sshofa@yahoo.com © 2008 - All Right<br/>Iplikasi penghapusan<br/>ber: <i>Pengujian</i><br/>salah pada basis</sup>                          | <sup>s Reserved. ©</sup><br>data masalah<br>data MySQL    | ditunjukk            |
| Henter (3)<br>Arsip (11)<br>Buku Tamu (2)<br>Hasil proses<br>pada gambar                                                                                                    | ARSIP ONLIN<br>Gambar 6.46<br>penghapusan<br>6.47.                                                                                                    | E Created By anies<br>Halaman a<br>sumb<br>data ma:                                                                               | <sup>sshofa@yahoo.com © 2008 - All Righi<br/>aplikasi penghapusan<br/>ber: <i>Pengujian</i><br/>salah pada basis</sup>                          | ata masalah<br>data MySQL                                 | ditunjukk            |
| Hasil proses<br>ada gambar                                                                                                    | Gambar 6.46<br>penghapusan<br>6.47.                                                                                                    | ≝ Created By anies<br>Halaman a<br>sumh<br>data mas                                                                               | <sup>sshofa@yahoo,com @ 2008 - All Right<br/>aplikasi penghapusan<br/>per: <i>Pengujian</i><br/>salah pada basis</sup>                          | data masalah<br>data MySQL                                | ditunjukk<br>:       |
| Hasil proses<br>ada gambar (<br>c:WINDOWS(s)<br>select<br>select                                                                                                    | ARSIP ONLLIN<br>Gambar 6.46<br>penghapusan<br>6.47.<br>ystem32\cmd.exe - my<br>*from masalah w                                                                                       | E Created By anies<br>Halaman a<br>sumb<br>data mas<br>ysql -u root<br>Jhere urai                                                 | <sup>sshofa@yahoo.com @ 2008 - All Right<br/>aplikasi penghapusan<br/>per: <i>Pengujian</i><br/>salah pada basis<br/>an='pembangkit tena</sup>  | a Reserved.<br>data masalah<br>data MySQL<br>aga nuklir'; | ditunjukk<br>        |
| Arsip (11)<br>Arsip (11)<br>Buku Tamu (2)<br>Hasil proses<br>bada gambar (<br>CS C:WINDOWS(s)<br>mysql> select<br>Sub_masalah                                                                                                  | ARSIP ONLIN<br>Gambar 6.46<br>penghapusan<br>6.47.<br>ystem32\cmd.exe - my<br>*from masalah w<br>! uraian                                                                            | E Created By anies<br>Halaman a<br>sumb<br>data mas<br>ysql -u root<br>ohere urai                                                 | sshofa@yahoo.com @ 2008 - All Right<br>aplikasi penghapusan<br>ber: <i>Pengujian</i><br>salah pada basis<br>an='pembangkit tena<br>'            | s Reserved.<br>data masalah<br>data MySQL<br>aga nuklir'; | ditunjukka           |
| Arsip (11)<br>Arsip (11)<br>Buku Tamu (2)<br>Hasil proses<br>bada gambar (2)<br>(2)<br>(2)<br>(2)<br>(2)<br>(3)<br>(4)<br>(4)<br>(4)<br>(5)<br>(4)<br>(5)<br>(5)<br>(6)<br>(7)<br>(7)<br>(7)<br>(7)<br>(7)<br>(7)<br>(7)<br>(7 | ARSIP ONLI<br>Gambar 6.46<br>penghapusan<br>6.47.<br>ystem32\cmd.exe - my<br>*from masalah w<br>uraian<br>! pembangkit t                                                             | E Created By anies<br>Halaman a<br>sumb<br>data ma<br>ysql -u root<br>where urai                                                  | sshofa@yahoo.com © 2008 - All Right<br>aplikasi penghapusan<br>ber: <i>Pengujian</i><br>salah pada basis<br>an='pembangkit tena<br>             | aga nuklir';                                              | ditunjukk<br>        |
| Arsip (11)<br>Arsip (11)<br>Buku Tamu (2)<br>Hasil proses<br>bada gambar (<br>C:\WINDOWS\sp<br>mysql> select<br>Sub_masalah<br>122<br>1 row in set                                                                             | ARSIP ONLIN<br>Gambar 6.46<br>penghapusan<br>6.47.<br>ystem32\cmd.exe - my<br>*from masalah w<br>i uraian<br>i pembangkit t<br>(0.00 sec) Sebe                                       | E Created By anies<br>Halaman a<br>sumb<br>data ma:<br>ysql -u root<br>where urai<br>enaga nuk<br>lum                             | sshofa@yahoo.com @ 2008 - All Right<br>aplikasi penghapusan<br>ber: <i>Pengujian</i><br>salah pada basis<br>an='pembangkit ten<br>itant         | s Reserved.<br>data masalah<br>data MySQL<br>aga nuklir'; | ditunjukka           |
| Arsip (11)<br>Arsip (11)<br>Buku Tamu (2)<br>Hasil proses<br>pada gambar (2)<br>(C) C:WINDOWS(s)<br>mysql> select<br>L sub_masalah<br>L 122<br>L row in set<br>mysql> select<br>Empty sel (0.1)                                | ARSIP ONLIP<br>Gambar 6.46<br>penghapusan<br>6.47.<br>ystem32\cmd.exe - my<br>*from masalah w<br>  uraian<br>  pembangkit t<br>(0.00 sec) Sebe<br>*from masalah w<br>00 sec) Sesudah | VE Created By anies<br>Halaman a<br>sumb<br>data mas<br>data mas<br>vsql -u root<br>ohere urai<br>senaga nuk<br>lum<br>ohere urai | sshofa@yahoo.com © 2008 - All Right<br>aplikasi penghapusan<br>ber: <i>Pengujian</i><br>salah pada basis<br>an='pembangkit tena<br>it<br>itir ! | aga nuklir';                                              | ditunjukk            |

### d. Hasil Pengujian dan Analisis

• Aplikasi penghapusan data masalah pada aplikasi administrasi data masalah dapat digunakan untuk menghapus data masalah pada basis data simarsip.

### 6.3.7 Pengujian Proses Administrasi Data Perihal

Pengujian proses administrasi data perihal meliputi pengujian proses menampilkan data perihal, penambahan data perihal, pengubahan data perihal, dan penghapusan data perihal.

### 6.3.7.1 Pengujian Proses Menampilkan Data Perihal

- Tujuan
  - Pengujian dilakukan untuk mengetahui apakah proses administrasi data perihal dapat digunakan untuk menampilkan data perihal. Tampilan data perihal disesuaikan dengan data perihal yang terdapat pada basis data siarsip.

### b. Prosedur Pengujian

PC Client:

• *User* memilih menu "Data Perihal" pada menu utama Simarsip Online untuk masuk ke halaman administrasi data perihal.

PC Server:

- Server basis data MySQL dijalankan untuk melihat data perihal dengan memberikan perintah sebagai berikut: Mysql> SELECT \* FROM prihal;
- c. Hasil Pengujian dan Analisis

Tampilan halaman aplikasi menampilkan data perihal ditunjukkan pada gambar 6.48.

| lmin : admin                                                                                          |                                                                                                    |                                                                              |                                              |                                                                                                    | I Home I Ganti F                                                      | assword   Log |
|----------------------------------------------------------------------------------------------------|----------------------------------------------------------------------------------------------------|------------------------------------------------------------------------------|----------------------------------------------|----------------------------------------------------------------------------------------------------|-----------------------------------------------------------------------|---------------|
| Monu                                                                                                  | Data Perihal                                                                                                    |                                                                              |                                              |                                                                                                    |                                                                       |               |
| Data Admin                                                                                            | :: AddNew Perih                                                                                                    | al                                                                           |                                              |                                                                                                    |                                                                       |               |
| Data Operator                                                                                         | ŕ.                                                                                                    |                                                                              |                                              | AV.                                                                                                    |                                                                       |               |
| Data Member                                                                                           |                                                                                                    | No                                                                           | Kode                                         | Nama Perihal                                                                                                    | Edit   Hapus                                                          |               |
| Data Manager                                                                                          |                                                                                                    | 1                                                                            | 1                                            | undangan                                                                                                    | Edit   Hapus                                                          |               |
| Data Buku Tamu                                                                                        |                                                                                                    | 2                                                                            | 2                                            | rapat kerja                                                                                                    | Edit   Hapus                                                          |               |
| Data Unit                                                                                             |                                                                                                    | 3                                                                            | 3                                            | dokumentasi                                                                                                    | Edit   Hapus                                                          |               |
| Data Lokasi                                                                                           |                                                                                                    |                                                                              |                                              |                                                                                                    |                                                                       |               |
| Data Masalah                                                                                          |                                                                                                    |                                                                              |                                              |                                                                                                    |                                                                       |               |
| Data Perinal<br>Data Arcia                                                                            |                                                                                                    |                                                                              |                                              |                                                                                                    |                                                                       |               |
| Data Transaksi                                                                                        |                                                                                                    |                                                                              |                                              |                                                                                                    |                                                                       |               |
| Pencarian                                                                                             |                                                                                                    |                                                                              |                                              |                                                                                                    |                                                                       |               |
| Statistik                                                                                             |                                                                                                    |                                                                              |                                              |                                                                                                    |                                                                       |               |
| Lanoran                                                                                               |                                                                                                    |                                                                              |                                              |                                                                                                    |                                                                       |               |
|                                                                                                    |                                                                                                    |                                                                              |                                              |                                                                                                    |                                                                       |               |
| Buku Tamu ( 2 )                                                                                       | ()                                                                                                    |                                                                              | d Dy ania                                    | echofa@uahoo.com @ 2000 All Pickus                                                                                            |                                                                       |               |
| Buku Tamu (2)<br>Ita perihal p                                                                        | Gambar 6<br>Gada basis d                                                                                                    | online Create<br>.48 Hala<br>ata My                                          | d By anies<br>uman s<br>sumb<br>SQL          | <sup>sshofa@yshoo.com © 2008 - All Rights F<br/>aplikasi menampilkan o<br/>ser: <i>Pengujian</i><br/>, ditunjukkan pada</sup> | teserved. 🧆<br>data perihal<br>gambar 6.49.                           |               |
| Buku Tamu (2)<br>ata perihal p                                                                        | Gambar 6<br>Gambar 6<br>Dada basis d                                                                                                    | online Create<br>.48 Hala<br>ata My<br>- mysql -u                            | id By anies<br>uman a<br>sumt<br>SQL<br>root | <sup>sshofa@yahoo.com © 2008 - All Rights F<br/>aplikasi menampilkan o<br/>oer: <i>Pengujian</i><br/>. ditunjukkan pada</sup> | teserved. <table-cell><br/>data perihal<br/>gambar 6.49.</table-cell> |               |
| Buku Tamu (2)<br>ata perihal p<br>C:\WINDOWS\sy<br>isql> select*                                      | Gambar 6<br>Gambar 6<br>pada basis d<br>/stem32\cmd.exe<br>*from periha                                                                    | onuine Create<br>.48 Hala<br>ata My<br>- mysql -u<br>1;                      | d By anies<br>uman a<br>sumb<br>SQL<br>root  | <sup>sshofa@yahoo.com @ 2008 - All Rights F<br/>aplikasi menampilkan o<br/>ber: <i>Pengujian</i><br/>ditunjukkan pada</sup>   | teserved. Stata perihal<br>gambar 6.49.                               | _0            |
| uta perihal p<br>c:\WINDOWS\sy<br>sql> select<br>kd_perihal                                           | Gambar 6<br>Gambar 6<br>Dada basis d<br>rstem32\cmd.exe<br>*from periha<br>nama_perih                                                      | ONLINE Create<br>.48 Hala<br>ata My<br>- mysql -u<br>1;<br>al ;              | ad By anies<br>uman a<br>sumt<br>SQL<br>root | <sup>sshofa@yahoo.com © 2008 - All Rights F<br/>aplikasi menampilkan o<br/>ber: <i>Pengujian</i><br/>, ditunjukkan pada</sup> | teserved. 🤌<br>data perihal<br>gambar 6.49.                           | _0            |
| ta perihal p<br>(2)<br>(2:\WINDOWS\sy<br>sql> select<br>kd_perihal<br>2<br>3                          | Gambar 6<br>Gambar 6<br>pada basis d<br>stem32\cmd.exe<br>*from periha<br>nama_perih<br>undangan<br>rapat kerj<br>dokumentas               | onuine create<br>.48 Hala<br>ata My<br>- mysql -u<br>1;<br>al :<br>al :<br>i | ad By anies<br>uman a<br>sumt<br>SQL<br>root | <sup>sshofa@yahoo.com @ 2008 - All Rights F<br/>aplikasi menampilkan o<br/>ber: <i>Pengujian</i><br/>. ditunjukkan pada</sup> | teserved. Stata perihal<br>gambar 6.49.                               | _ 🗆           |
| Buku Tamu (2)<br>ata perihal p<br>C:\WINDOWS\sy<br>sql> select<br>kd_perihal<br>2<br>3<br>rows in set | Gambar 6<br>Gambar 6<br>oada basis d<br>stem32/cmd.exe<br>*fron periha<br>nama_perih<br>undangan<br>rapat kerj<br>dokumentas<br>(0.00 sec) | ONLINE Create<br>.48 Hala<br>ata My<br>- mysql -u<br>1;<br>al :<br>a<br>i    | ad By anies<br>uman a<br>sumt<br>SQL<br>root | <sup>sshofa@yahoo.com © 2008 - All Rights F<br/>aplikasi menampilkan o<br/>ber: <i>Pengujian</i><br/>, ditunjukkan pada</sup> | teserved.<br>data perihal<br>gambar 6.49.                             | _ 🗆           |

### d. Hasil Pengujian dan Analisis

Aplikasi menampilkan data perihal pada aplikasi administrasi data perihal dapat digunakan untuk menampilkan data perihal. Data perihal yang ditampilkan sesuai dengan data perihal yang terdapat pada basis data simarsip.

# 6.3.7.2 Pengujian Proses Penambahan Data Perihal

### a. Tujuan

• Pengujian dilakukan untuk mengetahui apakah aplikasi administrasi data perihal dapat digunakan untuk penambahan data perihal.

# BRAWIJAYA

# b. Prosedur Pengujian

PC Client:

- User memilih menu "Data Perihal" pada menu utama Simarsip Online untuk masuk ke halaman administrasi data perihal.
- User memilih menu "AddNew Perihal" pada halaman administrasi data perihal.
- User memasukkan data masalah baru pada form yang telah disediakan.

### PC Server:

• *Server* basis data MySQL dijalankan untuk melihat data perihal baru dengan memberikan perintah sebagai berikut:

FROM

pegawai

Mysql> SELECT nama\_perihal='perijinan

# c. Hasil Pengujian dan Analisis

• Tampilan halaman aplikasi penambahan data perihal baru dengan masukan data masalah ditunjukkan pada gambar 6.50. Masukan data perihal diisikan pada

form.

| Ρ. |              |             |  |
|----|--------------|-------------|--|
| Ś  | :: Input Dat | ta Perihal  |  |
|    | Kode Perihal | : 4         |  |
| 7  | Nama Perihal | : perijinan |  |
|    | Simpan       | Batal       |  |

Gambar 6.50 Halaman aplikasi penambahan data perihal

- sumber: Pengujian
- Proses penambahan data perihal baru yang berhasil dilakukan, langsung memperbarui data pada halaman administrasi data perihal. Hasil proses penambahan data perihal baru pada basis data MySQL ditunjukkan pada gambar 6.51.

| C:\WINDOW                  | S\system32\cmd.exe - mysgl -u root                           | -   <b>D</b>   <b>X</b> |
|----------------------------|--------------------------------------------------------------|-------------------------|
| mysql> sele<br>Empty set ( | ct*from perihal where nama_perihal='perijinan';<br>0.00 sec> |                         |
| mysql> sele                | ct*from perihal where nama_perihal='perijinan';              |                         |
| ¦ kd_periha                | l   nama_perihal                                             |                         |
| 1                          | 4   perijinan                                                |                         |
| 1 row in se                | ++<br>t <0.00 sec>                                           |                         |
| mysql> _                   |                                                              | <b>•</b>                |
|                            | Gambar 6.51 Hasil penambahan data perihal pada bas           | is data MySQL           |
|                            | sumber: <i>Pengujian</i>                                     | NIVERERY                |

where

# d. Hasil Pengujian dan Analisis

• Aplikasi penambahan data perihal baru pada aplikasi administrasi data perihal dapat digunakan untuk menambah data perihal pada basis data simarsip.

# 6.3.7.3 Pengujian Proses Perubahan Data Perihal

### a. Tujuan

• Pengujian dilakukan untuk mengetahui apakah aplikasi administrasi data perihal dapat digunakan untuk merubah data perihal pada basis data simarsip.

# b. Prosedur Pengujian

# PC Client:

- *User* memilih menu "Data Perihal" pada menu utama Simarsip Online untuk masuk ke halaman administrasi data perihal.
- User memilih menu "Edit" pada daftar perihal pada halaman administrasi data perihal untuk data perihal yang akan dirubah.
- User merubah data perihal yang tampil pada form.

Gam

- PC Server:
- Server basis data MySQL dijalankan untuk melihat data perihal yang telah dirubah dengan memberikan perintah sebagai berikut:

Mysql> SELECT \* FROM pegawai where kd\_perihal=4;

# c. Hasil Pengujian dan Analisis

Tampilan halaman aplikasi perubahan data perihal dengan masukan data perihal ditunjukkan pada gambar 6.52. Masukan data perihal diisikan pada *form*.

| :: Edit Data  | a F | Perihal                          |
|---------------|-----|----------------------------------|
| Kode Perihal  | :   | 4                                |
| Nama Perihal  | :   | pembayaran                       |
| Update        |     | Batal                            |
| bar 6.52 Hala | ma  | n aplikasi perubahan data periha |

sumber: Pengujian

• Proses perubahan data perihal yang berhasil dilakukan, langsung memperbarui data pada halaman administrasi data perihal. Hasil proses perubahan data perihal pada basis data MySQL ditunjukkan pada gambar 6.53.

| 💽 C:\WINDOWS\syst | em32\cmd.exe - mysql -u root                                 | _ 🗆 🗙   |
|-------------------|--------------------------------------------------------------|---------|
| mysql> select¥f   | rom perihal where kd_perihal=4;                              | <b></b> |
| kd_perihal        | nama_perihal                                                 |         |
| 4 🤇               | perijinan l                                                  |         |
| 1 row in set (0   | .00 sec>                                                     |         |
| mysql> select*f   | rom perihal where kd_perihal=4;                              |         |
| kd_perihal        | nama_perihal                                                 |         |
| 4 🤇               | pembayaran l                                                 |         |
| 1 row in set (0   | .00 sec>                                                     |         |
| mysql>            |                                                              | -       |
| Gan               | nbar 6.53 Hasil perubahan data perihal pada basis data MySOL |         |

# sumber: Pengujian

### d. Hasil Pengujian dan Analisis

• Aplikasi perubahan data perihal pada aplikasi administrasi data perihal dapat digunakan untuk merubah data perihal pada basis data simarsip.

### 6.3.7.4 Pengujian Proses Penghapusan Data Perihal

### a. Tujuan

• Pengujian dilakukan untuk mengetahui apakah aplikasi administrasi data perihal dapat digunakan untuk menghapus data perihal pada basis data simarsip.

### b. Prosedur Pengujian

### PC *Client*:

- User memilih menu "Data Perihal" pada menu utama Simarsip Online untuk masuk ke halaman administrasi data perihal.
- *User* memilih menu "Hapus" pada daftar perihal pada halaman detail data perihal untuk data perihal yang akan dihapus.

### PC Server:

• Server basis data MySQL dijalankan untuk melihat data perihal yang telah dihapus dengan memberikan perintah sebagai berikut:

Mysql> SELECT \* FROM pegawai where

nama\_perihal='pembayaran';

### c. Hasil Pengujian dan Analisis

• Tampilan halaman aplikasi penghapusan data perihal ditunjukkan pada gambar 6.54.

| min : admin                                                                                                    |                                                                                                    |                                                                           |                                                     |                                                                                                    | Home   Ganti Pa                               | assword I L |
|----------------------------------------------------------------------------------------------------|----------------------------------------------------------------------------------------------------|---------------------------------------------------------------------------|-----------------------------------------------------|----------------------------------------------------------------------------------------------------|-----------------------------------------------|-------------|
| Menu                                                                                                    | Data Perihal                                                                                        |                                                                           |                                                     |                                                                                                    |                                               |             |
| Data Admin                                                                                                    | :: AddNew Peril                                                                                     | hal                                                                       |                                                     |                                                                                                    |                                               |             |
| Data Operator                                                                                                    | P                                                                                                   |                                                                           |                                                     |                                                                                                    |                                               |             |
| Data Member                                                                                                    |                                                                                                    | No                                                                        | Kode                                                | Nama Perihal                                                                                                    | Edit   Hapus                                  |             |
| Data Manager                                                                                                    |                                                                                                    | 1                                                                         | 1                                                   | undangan                                                                                                    | Edit   Hapus                                  |             |
| Data Buku Tamu                                                                                                    |                                                                                                    | 2                                                                         | 2                                                   | rapat kerja                                                                                                    | Edit   Hapus                                  |             |
| Data Unit                                                                                                    |                                                                                                    | 3                                                                         | 3                                                   | dokumentasi                                                                                                    | Edit   Hapus                                  |             |
| Data Lokasi                                                                                                    |                                                                                                    | 4                                                                         | 4                                                   | pembayaran                                                                                                    | Edit Hapus                                    |             |
| Data Masalah                                                                                                    | ii.                                                                                                 | 50 - X2                                                                   |                                                     |                                                                                                    |                                               |             |
| Data Perihal                                                                                                    |                                                                                                    |                                                                           |                                                     |                                                                                                    |                                               |             |
| )ata Arsip                                                                                                    |                                                                                                    |                                                                           |                                                     |                                                                                                    |                                               |             |
| )ata Transaksi                                                                                                    |                                                                                                    |                                                                           |                                                     |                                                                                                    |                                               |             |
| Pencarian                                                                                                    |                                                                                                    |                                                                           |                                                     |                                                                                                    |                                               |             |
| itatistik                                                                                                    |                                                                                                    |                                                                           |                                                     |                                                                                                    |                                               |             |
| aporan                                                                                                    |                                                                                                    |                                                                           |                                                     |                                                                                                    |                                               |             |
| <u>Status</u><br>Iember (3)<br>Irsip (11)<br>Juku Tamu (2)                                                                     | II                                                                                                  |                                                                           |                                                     |                                                                                                    |                                               |             |
| <u>Status</u><br>Vember (3)<br>Arsip (11)<br>Buku Tamu (2)                                                                     | ARSID                                                                                               | ONLINE Create                                                             | d By anies                                          | sshofa@vahoo.com @ 2008 - All Richts                                                                                                    | Second 2                                      |             |
| Status<br>Jember (3)<br>Arsip (11)<br>Suku Tamu (2)                                                                            | ARSIP<br>Gambar (                                                                                   | ONLINE Create                                                             | d By anie:<br>aman                                  | sshofa@yahoo.com ⊚ 2008 - All Rights<br>anlikasi nenghanusan                                                                                          | Reserved.                                     |             |
| Status<br>fember (3)<br>krsip (11)<br>kuku Tamu (2)                                                                            | Arstp<br>Gambar (                                                                                   | ONLINE Create<br>6 <b>.54</b> Hala                                        | d By anies<br>aman<br>sumt                          | sshofa@yahoo.com @ 2008 - All Rights<br>aplikasi penghapusan<br>er: <i>Penguilan</i>                                                                  | Reserved. 🏷<br>data perihal                   |             |
| Status<br>Tember (3)<br>Irrip (11)<br>Juku Tamu (2)                                                                            | arstp<br>Gambar                                                                                     | ONLINE Create<br>5 <b>.54</b> Hala                                        | <sup>d By</sup> anies<br>aman :<br>sumb             | sshofa@yahoo.com @ 2008 - All Rights<br>aplikasi penghapusan<br>∋er: <i>Pengujian</i>                                                                 | Reserved. 🏷<br>lata perihal                   |             |
| Status<br>Tember (3)<br>Irrip (11)<br>Juku Tamu (2)                                                                            | ArstP<br>Gambar                                                                                     | ONLINE Create<br>6. <b>54</b> Hala                                        | d By anie:<br>aman :<br>sumb                        | sshofa@yshoo.com @ 2008 - All Rights<br>aplikasi penghapusan<br>per: <i>Pengujian</i>                                                                 | Reserved. 🎾<br>data perihal                   |             |
| Status<br>tember (3)<br>trsip (11)<br>tuku Tamu (2)<br>sil proses j                                                            | ARSIP<br>Gambar<br>Gambar                                                                           | online Greate<br>6 <b>.54</b> Hala<br>n data I                            | <sup>d By anies</sup><br>aman<br>sumt<br>perih      | <sup>sshofa@yahoo.com © 2008 - All Right:<br/>aplikasi penghapusan<br/>ber: <i>Pengujian</i><br/>al pada basis data ]</sup>                           | teserved. 🏷<br>data perihal<br>MySQL ditunjul | kkan I      |
| Mentus<br>4ember (3)<br>Arsip (11)<br>3uku Tamu (2)<br>sil proses j<br>mbar 6.55.                                              | ARSIP<br>Gambar<br>penghapusa                                                                       | onune create<br>6 <b>.54</b> Hala<br>n data j                             | d By anie:<br>aman<br>sumt<br>perih                 | <sup>sshofa@yahoo.com @ 2008 - All Rights<br/>aplikasi penghapusan<br/>ber: <i>Pengujian</i><br/>al pada basis data l</sup>                           | asserved.<br>data perihal<br>MySQL ditunjul   | kkan I      |
| Sil proses pharma (2)                                                                                                    | ARSIP<br>Gambar (<br>penghapusa                                                                     | on data 1<br>• mysql -u                                                   | d By anles<br>aman<br>sumt<br>perih                 | <sup>sshofa@yahoo.com @ 2008 - All Right:<br/>aplikasi penghapusan<br/>ber: <i>Pengujian</i><br/>al pada basis data l</sup>                           | tasarved.<br>data perihal<br>MySQL ditunjul   | kkan I      |
| Sil proses phar 6.55.                                                                                                    | ARSIP<br>Gambar (<br>penghapusa<br>system32\cmd.exe<br>*from periha                                 | on data 1<br>• mysql -u                                                   | d By anies<br>aman<br>sumb<br>perih<br>root<br>nama | sshofa@yahoo.com @ 2008 - All Right:<br>aplikasi penghapusan<br>ber: <i>Pengujian</i><br>al pada basis data l<br>_perihal=' pembayarat                | ata perihal<br>MySQL ditunjul                 | kkan I      |
| Status<br>tember (3)<br>ursip (11)<br>uku Tamu (2)<br>sil proses p<br>nbar 6.55.<br>(C:\WINDOWS\s<br>sql> select               | ARSTP<br>Gambar (<br>penghapusa<br>system32\cmd.exe<br>*from periha                                 | on data 1<br>- mysql-u                                                    | d By anies<br>aman<br>sumb<br>perih<br>root<br>nama | sshofa@yahoo.com @ 2008 - All Right:<br>aplikasi penghapusan<br>ber: <i>Pengujian</i><br>al pada basis data l<br>_perihal=' pembayarat                | Asserved.<br>data perihal<br>MySQL ditunjul   | kkan p      |
| Status<br>tember (3)<br>ursip (11)<br>uku Tamu (2)<br>sil proses p<br>nbar 6.55.<br>(C:\WINDOWS\s<br>sql> select<br>kd_perihal | ARSTP<br>Gambar (<br>penghapusa<br>system32\cmd.exe<br>*from periha<br>i nama_perih                 | on data p<br>5.54 Hala<br>n data p<br>- mysql -u<br>1 where<br>nal i<br>+ | d By anies<br>aman<br>sumb<br>perih<br>root<br>nama | sshofa@yshoo.com @ 2008 - All Right:<br>aplikasi penghapusan<br>ber: <i>Pengujian</i><br>al pada basis data l<br>_perihal=' pembayaran                | Asserved.<br>data perihal<br>MySQL ditunjul   | kkan I      |
| Sil proses j<br>mbar 6.55.<br>(C:\WINDOWS\s<br>sql> select<br>kd_perihal<br>4                                                  | ARSTP<br>Gambar (<br>penghapusa<br>system32\cmd.exe<br>*from periha<br>  nama_perih<br>  pembayaran | on data p<br>5.54 Hala<br>- mysql -u<br>1 where<br>hal                    | d By anies<br>aman<br>sumb<br>perih<br>root<br>nama | <sup>sshofa@yahoo.com @ 2008 - All Right:<br/>aplikasi penghapusan<br/>ber: <i>Pengujian</i><br/>al pada basis data l<br/>_perihal=' pembayarat</sup> | ata perihal<br>MySQL ditunjul                 | kkan p      |

sumber: Pengujian

# d. Hasil Pengujian dan Analisis

Aplikasi penghapusan data perihal pada aplikasi administrasi data perihal dapat digunakan untuk menghapus data perihal pada basis data simarsip.

# 6.3.8 Pengujian Proses Administrasi Data Arsip

Pengujian proses administrasi data arsip meliputi pengujian proses menampilkan data arsip, penambahan data arsip, pengubahan data arsip, dan penghapusan data arsip.

### a. Tujuan

• Pengujian dilakukan untuk mengetahui apakah aplikasi administrasi data arsip dapat digunakan untuk menampilkan data arsip. Tampilan data arsip disesuaikan dengan data arsip yang terdapat pada basis data simarsip.

# b. Prosedur Pengujian

PC Client:

• User memilih menu "Data Arsip" pada menu utama Simarsip Online untuk masuk ke halaman administrasi data arsip.

PC Server:

• *Server* basis data MySQL dijalankan untuk melihat data arsip dengan memberikan perintah sebagai berikut:

Mysql> SELECT \* FROM arsip;

- c. Hasil Pengujian dan Analisis
  - Tampilan halaman aplikasi menampilkan data arsip ditunjukkan pada gambar 6.56.

| admin            |                                 |          |                      |                          |               | Home   Ganti Passv   |
|------------------|---------------------------------|----------|----------------------|--------------------------|---------------|----------------------|
| 154              | )ata Arsip                      |          |                      |                          |               |                      |
| min ::<br>erator | AddNew Arsip<br>warna merah mer | handakan | bahwa arsip sudah mu | snah atau retensi=0      |               |                      |
| ember            | No                              | Kode     | Nomor Surat          | Asal Surat               | Tanggal Surat | Aksi                 |
| u Tamu           | 1                               | 1        | 34/pda/int/3/2008    | departemen<br>pendidikan | 01-01-2000    | Edit   Hapus   Lihat |
|                  | 2                               | 2        | 17/btn/kas/6/2007    | btn                      | 01-01-2000    | Edit   Hapus   Lihat |
| asi              | 3                               | 3        | fdf                  | dd                       | 01-03-2002    | Edit   Hapus   Lihat |
| alah             | 4                               | 4        | 454                  | gfgf                     | 01-12-2000    | Edit   Hapus   Lihat |
| ihal             | 5                               | 5        | 455                  | kk                       | 07-07-2004    | Edit   Hapus   Lihat |
| p                | 6                               | 6        | 667                  | jjk                      | 07-07-2004    | Edit   Hapus   Lihat |
| nsaksi           | 7                               | 7        | 45/ere/4/2008        | bank                     | 07-07-2004    | Edit   Hapus   Lihat |
| )                | 8                               | 8        | aaaa                 | aa                       | 01-01-2000    | Edit   Hapus   Lihat |
|                  | 9                               | 9        | ьрр                  | рррр                     | 01-01-2000    | Edit   Hapus   Lihat |
|                  |                                 |          | 1                    | 12 5                     |               | m to Loo Look a      |

🐉 ARSIP ONLINE Created By aniesshofa@yahoo.com @ 2008 - All Rights Reserved. 🔅

Gambar 6.56 Halaman aplikasi menampilkan data arsip sumber: *Pengujian* 

• Data arsip pada basis data MySQL ditunjukkan pada gambar 6.57.

|                                              |                        |                    |                          |                                     |          |        | - |
|----------------------------------------------|------------------------|--------------------|--------------------------|-------------------------------------|----------|--------|---|
| C:\WINDOWS\system32\cmd                      | exe - mysql -u roo     | ot                 |                          |                                     |          | _ 🗆    |   |
| ysql> select*from ars                        | ip;                    |                    |                          |                                     |          |        |   |
| ++                                           |                        | +                  | +                        | +                                   |          |        | _ |
| *                                            |                        |                    |                          | +                                   |          |        |   |
| kd_arsip   no_surat<br>d lokasi ! sub masala | i k<br>h ! keaktifa    | d_perih<br>n ! wet | al   id_su<br>enci ! kea | urat i tgl_surat                    | i kd_u   | nit l  |   |
| ¦ keterangan                                 | II I KEAKUIIA          | n i rec            | CHSI I KCO               |                                     | au       |        |   |
| +                                            | +                      |                    | +                        | +                                   | +        | +-     | - |
| +                                            | <b>+</b>               |                    | <b>t</b>                 | +                                   |          |        | - |
| 2 ¦ 17/btn/ka                                | s/6/2007 ¦             |                    | 1 ¦ Kelua                | r   2007-05-12                      | 2 1      | 2      |   |
| 2   121                                      | inaktif                | 1                  | l asl                    | li ¦ btn                            |          |        |   |
| 1   34/pda/in                                | 16Wat Dank<br>t/3/2008 |                    | 1   Masuk                |                                     |          | 1      |   |
| 1 100                                        | l aktif                | 10                 | l asl                    | i ¦departer                         | ien pend | idikar | n |
| l undangan untuk meng                        | hadiri hari j          | pendidi            | kan nasion               | al  <br>/ 2002_02_01                |          |        |   |
| 2 1 113                                      | ¦ inaktif              | :0                 |                          | l i dd                              | •        | 1 1    |   |
| l dddddddddddd                               |                        |                    |                          | 1                                   |          |        |   |
| 4 i 454<br>1 ! 114                           | i<br>! inaktif         | ! Ø                | J i Masuk<br>! ded       | ς i 2000-12-01<br> s ! αfαf         |          | 2 1    |   |
| ¦ afafaaaaaaa                                | 1 Indatin              |                    | 1 430                    |                                     |          |        |   |
| 5 1 455                                      |                        |                    | 3   Masuk                | < : 1 2004-07-07                    | ' '      | 1      |   |
| 1 100                                        | i inaktif              | 10                 | : 33                     | i KK                                |          |        |   |
| 6 1 667                                      |                        |                    | 1 ¦ Kelua                | r   2007-01-01                      | . 1      | 1      |   |
| 1   100                                      | ¦ inaktif              | 10                 | l jkj                    | ij ijjk                             |          |        |   |
| 7   45/ere/4/                                | 2008                   |                    | 2   Masuk                | · ': 2007-08-06                     |          | 2      |   |
| 2   106                                      | l aktif                | 1                  | asl                      | i lo ¦ bank                         |          |        |   |
| i nyoba tok                                  |                        |                    | 1 ! Kolus                |                                     |          | 4.1    |   |
| 1 100                                        | ¦ aktif                | : 0                |                          |                                     |          | 1 1    |   |
| l aaaa                                       |                        |                    |                          | I                                   |          |        |   |
| 9 i bbb<br>1 ! 100                           | i<br>! inaktif         | 1.1                | 1 i Kelua<br>! bbb       | ur i 2007-01-01<br>. ! bbbb         |          | 1 ;    |   |
| bbbbbbbbbbbbbb                               | 1 Inakell              | • •                | 1 000                    |                                     |          |        |   |
| 10   dgsdg                                   | 1 -1-+ + 0             |                    | 1   Kelua                | r   2004-01-01                      | . 1      | 1      |   |
| dout i t<br>dougage                          | i aktif                | iЮ                 | i ası                    |                                     |          |        |   |
| 11   dfgaehyr                                | 1                      |                    | 2   Masuk                | <ul> <li>. '¦ 2002−06−01</li> </ul> | . 1      | 2      |   |
| 4   105                                      | ¦ aktif                | 10                 | l asl                    | li ¦fgag                            |          |        |   |
| · 1899<br>++                                 | +                      |                    | +                        | +                                   |          | +-     | _ |
| +                                            | +                      | +                  | +                        | +                                   |          |        | - |
| +                                            |                        |                    |                          | <b>+</b>                            |          |        |   |
| T 1.0MS TH SEC (0.00 S                       | 007                    |                    |                          |                                     |          |        |   |
| ysql>                                        |                        |                    |                          |                                     |          |        | - |

Gambar 6.57 Data arsip pada basis data MySQL sumber: *Pengujian* 

# d. Hasil Pengujian dan Analisis

• Aplikasi menampilkan data arsip pada aplikasi administrasi data arsip dapat digunakan untuk menampilkan data arsip. Data arsip yang ditampilkan sesuai dengan data arsip yang terdapat pada basis data simarsip.

### 6.3.8.2 Pengujian Proses Penambahan Data Arsip

### a. Tujuan

• Pengujian dilakukan untuk mengetahui apakah aplikasi administrasi data arsip dapat digunakan untuk penambahan data arsip.

### b. Prosedur Pengujian

### PC Client:

- User memilih menu "Data Arsip" pada menu utama Simarsip Online untuk masuk ke halaman administrasi data arsip.
- User memilih menu "Add New Arsip" pada halaman administrasi data arsip.
- User memasukkan data arsip baru pada form yang telah disediakan.

### PC Server:

• Server basis data MySQL dijalankan untuk melihat data arsip baru dengan memberikan perintah sebagai berikut:

Mysql> SELECT \* FROM arsip where
nomor\_surat='25/mdr/kas/2008';

### c. Hasil Pengujian dan Analisis

• Tampilan halaman aplikasi penambahan data arsip baru dengan masukan data arsip ditunjukkan pada gambar 6.58. Masukan data arsip diisikan pada *form*.

| Image: Simpan Image: Simpan     Image: Status     Image: Status <th>dmin : admin</th> <th></th> <th>  Home   Ganti Password   Lo</th> | dmin : admin                                                                                                    |                                                                                                    | Home   Ganti Password   Lo |
|----------------------------------------------------------------------------------------------------|----------------------------------------------------------------------------------------------------|----------------------------------------------------------------------------------------------------|----------------------------|
| Data Admin Kode Arsip : 13   Data Operator Nomor Surat : 25/mdr/kas/2008   Data Member Perihal : permbayaran   Data Manager Perihal : permbayaran   Data Manager Status Surat : Surat Masuk   Data Manager Status Surat : Surat Masuk   Data Manager Status Surat : Surat Masuk   Data Manager Imager : Surat Masuk   Data Manager Imager : Surat Masuk   Data Manager Imager : Surat Masuk   Data Manager Unit : administrasi   Data Masalah Lokasi : B-2 boks 3   Data Arsip Keaktifan : Ohks 1   Data Transaksi : B-2 boks 3   Pencarian : Aktif   Data Surat : udiklat   Pencarian : asli   Arsip (12) : udiklat   Buku Tamu (2) : Simpan                                                                                                    | ?Mona                                                                                                    | :: Input Data Arsip                                                                                                    |                            |
| Statistik Asal Surat : udiklat<br>Laporan<br>Member (3)<br>Arsip (12)<br>Buku Tamu (2)<br>Simpan Batal                                                                                                    | Data Admin<br>Data Operator<br>Data Member<br>Data Manager<br>Data Buku Tamu<br>Data Unit<br>Data Unit<br>Data Lokasi<br>Data Asalah<br>Data Perihal<br>Data Arsip<br>Data Transaksi<br>Pencarian | Kode Arsip:13Nomor Surat:25/mdr/kas/2008Perihal:pembayaranStatus Surat:Surat MasukTanggal Surat:19Unit:administrasiLokasi:B-2 boks 3 Masalah:106 konservasiKeaktifan:• AktifKeaslian:asli |                            |
| Simpan Batal                                                                                                    | Statistik<br>Laporan<br>Member (3)<br>Arsip (12)<br>Buku Tamu (2)                                                                                                    | Asal Surat : Udiklat<br>sasada<br>Keterangan :                                                                                                    | ×                          |
|                                                                                                    |                                                                                                    | Simpan Batal                                                                                                    |                            |

 Proses penambahan data arsip baru yang berhasil dilakukan, langsung memperbarui data pada halaman administrasi data arsip. Hasil proses penambahan data arsip baru pada basis data MySQL ditunjukkan pada gambar 6.59.

| 🔤 C:\WINDOWS\system32\cmd.exe - mysql -u root                                                                                                    | - 🗆          | × |
|----------------------------------------------------------------------------------------------------|--------------|---|
| mysql> select*from arsip where no_surat='25/mdr/kas/2007';<br>Fmpty set (0.00 sec)Cabalum                                                                 |              | ٠ |
|                                                                                                    |              |   |
| mysql> select*from arsip where no_surat='25/mdr/kas/2007';<br>+                                                                                           | +            |   |
| ++++++                                                                                                    |              |   |
| -+<br>  kd_arsip   no_surat   kd_perihal   id_surat   tgl_surat   kd_unit<br>_lokasi   sub_masalah   keaktifan   retensi   keaslian   asal_surat   ketera | ¦ kd<br>ngan |   |
| *******                                                                                                    | +            |   |
| -+<br>  12   25/mdr/kas/2007   1   Keluar   2000-01-01   1<br>  1   100   inaktif   0   asli   udiklat   sasada<br>                                       | :            |   |
| ********                                                                                                    | <b>+</b>     |   |
| -+<br>1 row in set <0.00 sec> <mark>Sesudah</mark>                                                                                                    |              |   |
| mysql>                                                                                                    |              | • |
| Combon 6 50 Useil nonembakan data arain nada kasis data WuSOI                                                                                             |              |   |

Gambar 6.59 Hasil penambahan data arsip pada basis data MySQL sumber: *Pengujian* 

### d. Hasil Pengujian dan Analisis

Aplikasi penambahan data arsip baru pada aplikasi administrasi data arsip dapat digunakan untuk menambah data arsip pada basis data simarsip.

### 6.3.8.3 Pengujian Proses Perubahan Data Arsip

### a. Tujuan

• Pengujian dilakukan untuk mengetahui apakah aplikasi administrasi data arsip dapat digunakan untuk merubah data arsip pada basis data simarsip.

### b. Prosedur Pengujian

### PC Client:

- *User* memilih menu "Data Arsip" pada menu utama Simarsip Online untuk masuk ke halaman administrasi data arsip.
- User memilih menu "Edit" pada daftar arsip pada halaman administrasi data admin untuk data arsip yang akan dirubah.
- User merubah data arsip yang tampil pada form.

### PC Server:

• *Server* basis data MySQL dijalankan untuk melihat data arsip yang telah dirubah dengan memberikan perintah sebagai berikut:

Mysql> SELECT \* FROM arsip where nomor\_surat='25/mdr/kas/2007';

### c. Hasil Pengujian dan Analisis

• Tampilan halaman aplikasi perubahan data arsip dengan masukan data arsip ditunjukkan pada gambar 6.60 Masukan data arsip diisikan pada *form*.

| dmin : admin                  |                                         | Home   Ganti Password   L |
|-------------------------------|-----------------------------------------|---------------------------|
| Monu                          | :: Edit Data Arsip                      |                           |
| Data Admin                    | Kode Arsip : 13                         |                           |
| Data Operator                 | Nomor Surat : 25/mdr/kas/2007           |                           |
| Data Member                   | Perihal : undangan                      |                           |
| Data Manager                  | Chable Surat A Surat Masuk Surat Keluar |                           |
| Data Buku Tamu                | Tanggal Surat : 1 + Januari + 2000 +    |                           |
| Data Unit                     |                                         |                           |
| / Data Lokasi<br>Data Macalab |                                         |                           |
| Data Peribal                  | Lokasi : A-I Doks I                     |                           |
| Data Arsin                    | Masalah : 100 pembangunan instalasi 💌   |                           |
| Data Transaksi                | Keaktiran : OAktir Inaktir              |                           |
| Pencarian                     | Keaslian : asli                         |                           |
| Statistik                     | Asal Surat : udiklat                    |                           |
| Laporan                       | sasada                                  |                           |
|                               |                                         |                           |
| Status                        | Kaburana i                              |                           |
| Member (3)                    | Recercilizati :                         |                           |
| Arsip (13)<br>Buku Tamu (2)   |                                         |                           |
|                               |                                         |                           |
|                               |                                         |                           |

sumber: Pengujian

• Proses perubahan data arsip yang berhasil dilakukan, langsung memperbarui data pada halaman administrasi data arsip. Hasil proses perubahan data arsip pada basis data MySQL ditunjukkan pada gambar 6.61.

| 🔤 C:\WINDOWS\system32\cmd.exe - mysql -u root                                                                                                    |               |
|----------------------------------------------------------------------------------------------------|---------------|
| mysql> select*from arsip where kd_arsip=12;                                                                                                    |               |
| *******                                                                                                    |               |
| -+<br>  kd_arsip   no_surat   kd_perihal   id_surat   tgl_surat   kd_unit<br>_lokasi   sub_masalah   keaktifan   retensi   keaslian   asal_surat   ketera<br> <br>++ | l kd<br>Ingan |
|                                                                                                    |               |
|                                                                                                    |               |
|                                                                                                    | ·             |
| _+<br>  kd_arsip   no_surat   kd_perihal   id_surat   tgl_surat   kd_unit<br>_lokasi   sub_masalah   keaktifan   retensi   keaslian   asal_surat   ketera<br>        | l kd<br>Ingan |
|                                                                                                    | •+            |
| -+<br>  12   25/mdr/kas/2007   1   Keluar   2000-01-01   1<br>  1   100   inaktif   0   asli   udiklat   sasada<br>                                                  |               |
| *******                                                                                                    |               |
| -+<br>1 row in set (0.00 sec)                                                                                                    |               |
| mysql>                                                                                                    | -             |
| Gambar 6.61 Hasil perubahan data arsip pada basis data MySQL sumber: <i>Pengujian</i>                                                                                | U             |

# d. Hasil Pengujian dan Analisis

• Aplikasi perubahan data arsip pada aplikasi administrasi data arsip dapat digunakan untuk merubah data pada basis data simarsip.

# 6.3.8.4 Pengujian Proses Penghapusan Data Arsip

### a. Tujuan

• Pengujian dilakukan untuk mengetahui apakah aplikasi administrasi data arsip dapat digunakan untuk menghapus data arsip pada basis data simarsip.

### b. Prosedur Pengujian

### PC Client:

- *User* memilih menu "Data Arsip" pada menu utama Simarsip Online untuk masuk ke halaman administrasi data arsip.
- User memilih menu "Hapus" pada daftar arsip pada halaman detail data arsip untuk data arsip yang akan dihapus.
- PC Server:
- Server basis data MySQL dijalankan untuk melihat data arsip yang telah dihapus dengan memberikan perintah sebagai berikut:
   Mysql> SELECT \* FROM arsip where nomor\_surat='25/mdr/kas/2008';

# c. Hasil Pengujian dan Analisis

• Tampilan halaman aplikasi penghapusan data arsip ditunjukkan pada gambar 6.62.

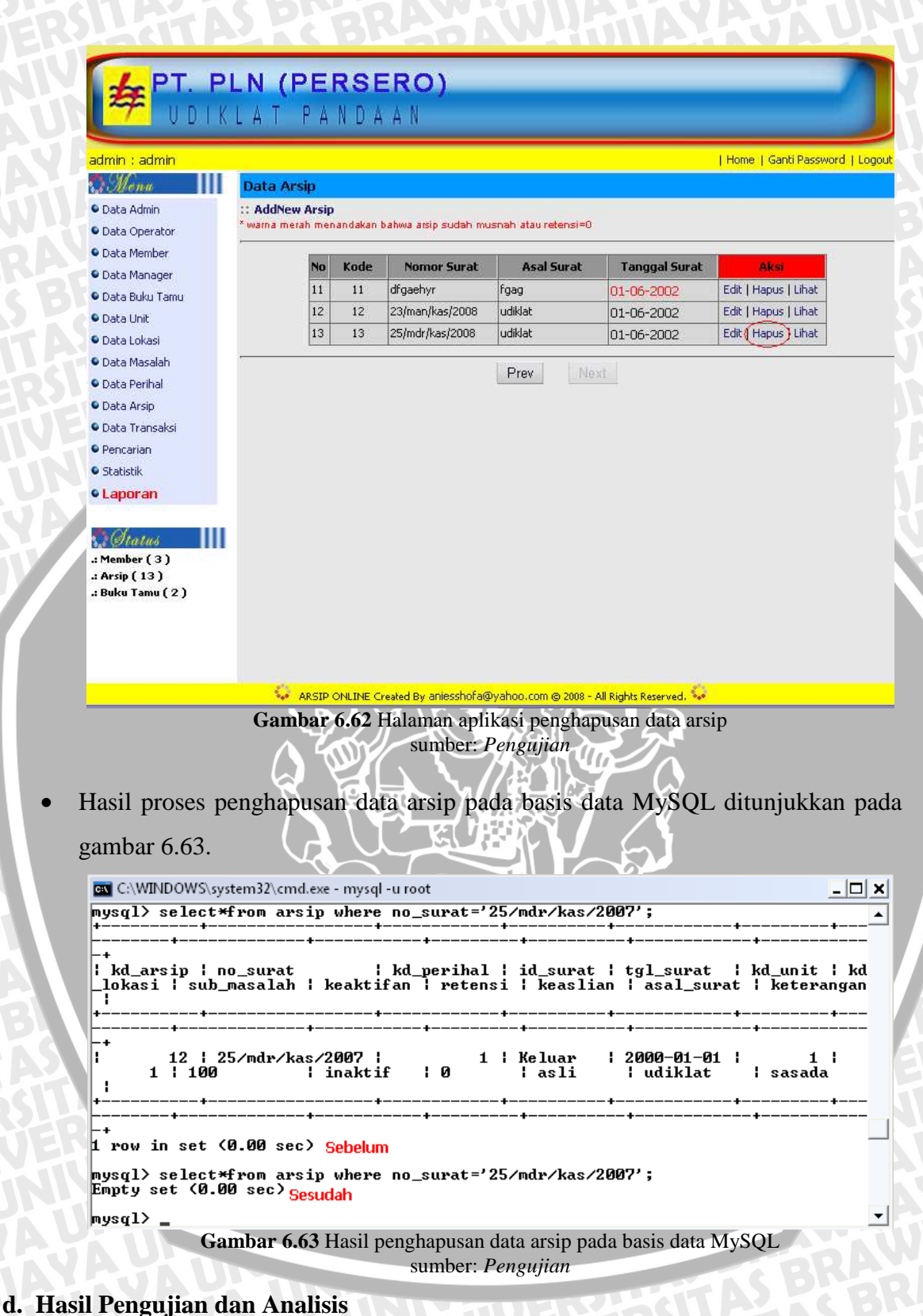

• Aplikasi penghapusan data arsip pada aplikasi administrasi data arsip dapat digunakan untuk menghapus data arsip pada basis data simarsip.

# BRAWIJAYA

### 6.3.9 Pengujian Proses Administrasi Data Transaksi Peminjaman Arsip

Pengujian proses administrasi data peminjaman arsip meliputi pengujian proses menampilkan data peminjaman arsip, penambahan data peminjaman arsip dan penghapusan data peminjaman arsip.

# 6.3.9.1 Pengujian Proses Menampilkan Data Transaksi Peminjaman Arsip

## a. Tujuan

• Pengujian dilakukan untuk mengetahui apakah aplikasi administrasi data peminjaman arsip dapat digunakan untuk menampilkan data peminjaman arsip. Tampilan data peminjaman arsip disesuaikan dengan data peminjaman arsip yang terdapat pada basis data simarsip. RAM

# b. Prosedur Pengujian

PC *Client*:

User memilih menu "Data Transaksi" pada menu utama Simarsip Online untuk masuk ke halaman administrasi data transaksi peminjaman arsip.

PC Server:

Server basis data MySQL dijalankan untuk melihat data peminjaman arsip dengan memberikan perintah sebagai berikut: Mysql> SELECT \* FROM transaksi\_pinjam;

# c. Hasil Pengujian dan Analisis

Tampilan halaman aplikasi menampilkan data transaksi peminjaman arsip ditunjukkan pada gambar 6.64.

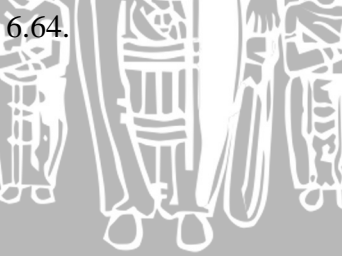

| admin : admin                                                                                                    |                                    |                                                                                      |                                                                                                    |                                                                                                    |                                                                                                    | Home   Gar                                           | nti Password   Log     |
|----------------------------------------------------------------------------------------------------|------------------------------------|--------------------------------------------------------------------------------------|----------------------------------------------------------------------------------------------------|----------------------------------------------------------------------------------------------------|----------------------------------------------------------------------------------------------------|------------------------------------------------------|------------------------|
| Mona                                                                                                    | Da                                 | ta Transaksi On                                                                      | line                                                                                                    |                                                                                                    |                                                                                                    |                                                      |                        |
| Data Admin                                                                                                    | :: A                               | ddNew Transaksi                                                                      |                                                                                                    |                                                                                                    |                                                                                                    |                                                      |                        |
| Data Operator                                                                                                    | 1000                               |                                                                                      |                                                                                                    |                                                                                                    | 1                                                                                                    |                                                      |                        |
| Data Member                                                                                                    | No                                 | Kode Transaksi                                                                       | ID user                                                                                                    | Kode Arsip                                                                                                    | Tanggal Pinjam                                                                                                    | Tanggal Kembali                                      | AKS                    |
| Data Manager                                                                                                    | 1                                  | 4                                                                                    | nug                                                                                                    | 1                                                                                                    | 20-05-2008                                                                                                    | 23-05-2008                                           | Hapus   Lihat          |
| 오 Data Buku Tamu                                                                                                    | 2                                  | 2                                                                                    | nug                                                                                                    | 1                                                                                                    | 11-05-2008                                                                                                    | 14-05-2008                                           | Hapus   Libat          |
| Data Unit                                                                                                    | 4                                  | 1                                                                                    | na                                                                                                    | 1                                                                                                    | 26-04-2008                                                                                                    | 29-04-2008                                           | Hapus Lihat            |
| Data Lokasi                                                                                                    |                                    | 15                                                                                   | FV2                                                                                                    | 170                                                                                                    |                                                                                                    |                                                      |                        |
| 오 Data Masalah                                                                                                    |                                    |                                                                                      |                                                                                                    |                                                                                                    |                                                                                                    |                                                      |                        |
| Data Perihal                                                                                                    |                                    |                                                                                      |                                                                                                    |                                                                                                    |                                                                                                    |                                                      |                        |
| Data Arsip                                                                                                    |                                    |                                                                                      |                                                                                                    |                                                                                                    |                                                                                                    |                                                      |                        |
| Data Transaksi                                                                                                    |                                    |                                                                                      |                                                                                                    |                                                                                                    |                                                                                                    |                                                      |                        |
| Pencarian                                                                                                    |                                    |                                                                                      |                                                                                                    |                                                                                                    |                                                                                                    |                                                      |                        |
| <ul> <li>Statistik</li> </ul>                                                                                                    |                                    |                                                                                      |                                                                                                    |                                                                                                    |                                                                                                    |                                                      |                        |
|                                                                                                    |                                    |                                                                                      |                                                                                                    |                                                                                                    |                                                                                                    |                                                      |                        |
| • Laporan                                                                                                    |                                    |                                                                                      |                                                                                                    |                                                                                                    |                                                                                                    |                                                      |                        |
| • Laporan<br>.: Member (3)<br>.: Arsip (12)<br>.: Buku Tamu (2)<br>Gambar (                                                                                                    | 5.64                               | Arsip onlin<br>Halaman a                                                             | E Created By or<br>plikasi n<br>sun                                                                                  | nesshofa@yahoo<br>nenampill<br>1ber: <i>Penş</i>                                                                                                    | .com⊜2008 - All Rights R<br>can data transa<br>zujian                                                                                                | sserved.                                             | n arsip                |
| • Laporan<br>.: Member (3)<br>.: Arsip (12)<br>.: Buku Tamu (2)<br>Gambar (<br>ta transaksi<br>nbar 6.65.                                                                                                    | 5.64<br>per                        | ARSTP ONLIN<br>Halaman a<br>ninjaman                                                 | E Created By ar<br>plikasi p<br>sum<br>arsip                                                                         | <sup>ilesshofa@yahoo</sup><br>nenampill<br>nber: <i>Pena</i><br>pada ba                                                                                                    | .com © 2008 - All Rights R<br>san data transa<br>gujian<br>asis data N                                                                               | <sup>sserved.</sup><br>Iksi peminjama<br>IySQL ditur | n arsip<br>ijukkan     |
| • Laporan<br>• Laporan<br>• Member (3)<br>• Arsip (12)<br>• Buku Tamu (2)<br>Gambar (2)<br>ta transaksi<br>mbar 6.65.<br>• C:WINDOWS\syste                                                                   | 5.64<br>per                        | Arstp ONLIN<br>Halaman a<br>ninjaman                                                 | E Created By or<br>plikasi n<br>sum<br>arsip<br>arsip                                                                | <sup>hesshofa@yahoo</sup><br>nenampill<br>hber: <i>Peny</i><br>pada ba                                                                                                    | .com ⊕ 2008 - All Rights R<br>kan data transa<br>gujian<br>asis data N                                                                               | sterved: ***<br>Iksi peminjama<br>IySQL ditur        | n arsip<br>.jukkan     |
| • Laporan<br>• Laporan<br>• Member (3)<br>• Arsip (12)<br>• Buku Tamu (2)<br>Gambar (2)<br>ta transaksi<br>mbar 6.65.<br>• C:WINDOWS\system<br>ysql> select*f1                                               | 6.64<br>per                        | Arstp ONLIN<br>Halaman a<br>ninjaman<br>(cmd.exe - mys<br>transaks i                 | E Created By or<br>plikasi n<br>sum<br>arsip<br>ql -u root<br>pin jam;                                               | <sup>hiesshofa@yahor</sup><br>nenampill<br>her: <i>Peny</i><br>pada ba                                                                                                    | .com © 2008 - All Rights R<br>can data transa<br>gujian<br>asis data N                                                                               | sserved.                                             | n arsip<br>.jukkan<br> |
| • Laporan<br>• Laporan<br>• Member (3)<br>• Arsip (12)<br>• Buku Tamu (2)<br>Gambar (2)<br>ta transaksi<br>mbar 6.65.<br>• C:\WINDOWS\syste<br>ysql> select*fi                                               | 6.64<br>per<br>em322               | ARSEP ONLIN<br>Halaman a<br>ninjaman<br>(cmd.exe - mys<br>transaksi_                 | E Created By ar<br>plikasi n<br>sum<br>arsip<br>ql -u root<br>pin jam;                                               | nenampill<br>nber: <i>Peny</i><br>pada ba                                                                                                    | .com © 2008 - All Rights R<br>can data transa<br>gujian<br>asis data N                                                                               | sserved.                                             | n arsip<br>jukkan      |
| • Laporan<br>• Laporan<br>• Member (3)<br>• Arsip (12)<br>• Buku Tamu (2)<br>Gambar (2)<br>ta transaksi<br>mbar 6.65.<br>• C:\WINDOWS\syste<br>ysql> select*fr<br>kd_trans i id                              | 5.64<br>per<br>m32<br>rom          | ARSTP ONLIN<br>Halaman a<br>ninjaman<br>kcmd.exe - mys<br>transaks i_<br>er i kd_ars | E Created By ar<br>plikasi p<br>sum<br>arsip<br>ql-u root<br>pinjam;<br>sip   tg                                     | <sup>ilesshofa@yahoc</sup><br>nenampill<br>iber: <i>Penş</i><br>pada bi<br>pada bi                                                                                                    | .com © 2008 - All Rights R<br>can data transa<br>gujian<br>asis data N<br>asis tgl_kemba                                                             | uksi peminjama<br>IySQL ditur                        | n arsip<br>.jukkan     |
| • Laporan<br>.: Member (3)<br>.: Arsip (12)<br>.: Buku Tamu (2)<br>Gambar (2)<br>ta transaksi<br>mbar 6.65.<br>C: WINDOWS/syste<br>ysql> select *fi<br>kd_trans i id<br><u>1</u> i na                        | 5.64<br>per<br>em32<br>rom<br>_use | ARSTP ONLIN<br>Halaman a<br>ninjaman<br>kcmd.exe - mys<br>transaks i_<br>er i kd_ars | E Created By ar<br>plikasi p<br>sum<br>arsip<br>ql-uroot<br>pinjam;<br>sip tg<br>1 20                                | ilesshofa@yahoc<br>nenampill<br>nber: Peny<br>pada b:<br>1_pinjam<br>108-04-26                                                                                                    | .com © 2008 - All Rights R<br>can data transa<br>gujian<br>asis data N<br>i tgl_kemba<br>i tgl_kemba<br>i 2008-04-21                                 | uksi peminjama<br>IySQL ditur                        | n arsip<br>.jukkan     |
| • Laporan<br>.: Member (3)<br>.: Arsip (12)<br>.: Buku Tamu (2)<br>Gambar (2)<br>ta transaksi<br>nbar 6.65.<br>C:\WINDOWS\syste<br>ysql> select*fr<br>kd_trans   id.<br>1   na<br>2   nug<br>3   nug         | 5.64<br>per<br>rom<br>use          | ARSEP ONLIN<br>Halaman a<br>ninjaman<br>(cmd.exe - mys<br>transaks i_<br>er kd_ars   | Created By ar<br>plikasi m<br>sum<br>arsip<br>pinjam;<br>ip tg<br>1 20<br>1 20                                       | nenampill<br>nber: <i>Peny</i><br>pada b:<br>1_pinjam<br>108-04-26<br>108-05-11                                                                                                    | .com © 2008 - All Rights R<br>can data transa<br>gujian<br>asis data N<br>tgl_kemba<br>tg08 -04 - 21<br>2008 -05 - 1                                 | eserved.                                             | n arsip<br>.jukkan     |
| • Laporan<br>.: Member (3)<br>.: Arsip (12)<br>.: Buku Tamu (2)<br>Gambar (<br>ta transaksi<br>nbar 6.65.<br>C:\WINDOWS\syste<br>ysql> select*fr<br>kd_trans   id<br>1   na<br>2   nug<br>3   nug<br>4   nug | 5.64<br>per<br>mag                 | ARSIP ONLIN<br>Halaman a<br>ninjaman<br>(cmd.exe - mys<br>transaks i_<br>er kd_ars   | Created By ar<br>plikasi p<br>sum<br>arsip<br>ql -u root<br>pinjam;<br>ip tg<br>1 20<br>1 20<br>1 20<br>1 20<br>1 20 | Nesshofa@yahoc Nenampill Nesshofa@yahoc Nesshofa@yahoc Ne | .com © 2008 - All Rights R<br>can data transg<br>gujian<br>asis data M<br>tgl_kemba<br>tgl_kemba<br>2008-04-2<br>2008-05-1<br>2008-05-1<br>2008-05-1 | eserved.                                             | n arsip<br>ijukkan     |

# d. Hasil Pengujian dan Analisis

• Aplikasi menampilkan data transaksi peminjaman arsip pada aplikasi administrasi data transaksi peminjaman arsip dapat digunakan untuk menampilkan data transaksi peminjaman arsip. Data transaksi peminjaman arsip yang ditampilkan sesuai dengan data transaksi peminjaman arsip yang terdapat pada basis data simarsip.

# a. Tujuan

 Pengujian dilakukan untuk mengetahui apakah aplikasi administrasi data transaksi peminjaman arsip dapat digunakan untuk penambahan data transaksi peminjaman arsip.

# b. Prosedur Pengujian

PC Client:

- User memilih menu "Data Transaksi" pada menu utama Simarsip Online untuk masuk ke halaman administrasi data transaksi peminjaman arsip.
- User memilih menu "AddNew Transaksi" pada halaman administrasi data transaksi peminjaman arsip.
- *User* memilih menu transaksi peminjaman arsip beradasarkan keinginan *user* pada halaman administrasi data transaksi peminjaman arsip berikutnya
- *User* memilih menu "lihat" pada data arsip yang akan dipilih kemudian memilih menu "Pinjam".
- User memasukkan data transaksi peminjaman arsip baru pada form yang telah disediakan.

# PC Server:

 Server basis data MySQL dijalankan untuk melihat data transaksi peminjaman arsip baru dengan memberikan perintah sebagai berikut:
 Mysql> SELECT \* FROM transaksi\_pinjam where kd\_trans=5;

# c. Hasil Pengujian dan Analisis

• Tampilan halaman aplikasi penambahan data transaksi peminjaman arsip baru berdasarkan data unit ditunjukkan pada gambar 6.66.

| min : admin                                                                                                    |                                       |                                                     |                                                                                                    |                                                                                       |                                                                                                    | Home   Gan                                                                           | ti Password                                               |
|----------------------------------------------------------------------------------------------------|---------------------------------------|-----------------------------------------------------|----------------------------------------------------------------------------------------------------|---------------------------------------------------------------------------------------|----------------------------------------------------------------------------------------------------|--------------------------------------------------------------------------------------|-----------------------------------------------------------|
| Menu                                                                                                    |                                       |                                                     | [U1                                                                                                    | uit] [Lokasi] [Mas:                                                                   | alah] [Perihal]                                                                                                    |                                                                                      |                                                           |
| )ata Admin                                                                                                    |                                       |                                                     |                                                                                                    |                                                                                       |                                                                                                    |                                                                                      |                                                           |
| ata Operator                                                                                                    |                                       |                                                     |                                                                                                    | 1                                                                                     |                                                                                                    |                                                                                      |                                                           |
| iata Member                                                                                                    | :: Da                                 | aftar Unit                                          |                                                                                                    |                                                                                       |                                                                                                    |                                                                                      |                                                           |
| ata Manager                                                                                                    | Unit                                  |                                                     | : administrasi 💌                                                                                                    |                                                                                       |                                                                                                    |                                                                                      |                                                           |
| ata Buku Tamu                                                                                                    |                                       |                                                     | Proses                                                                                                    |                                                                                       |                                                                                                    |                                                                                      |                                                           |
|                                                                                                    |                                       |                                                     |                                                                                                    |                                                                                       |                                                                                                    |                                                                                      |                                                           |
| ata Unit                                                                                                    | -                                     |                                                     |                                                                                                    |                                                                                       |                                                                                                    |                                                                                      |                                                           |
| ata Unit<br>ata Lokasi                                                                                                    | No                                    | Kode Arsip                                          | Nomor Surat                                                                                                    | Perihal                                                                               | Tgl Surat                                                                                                    | Asal Surat                                                                           | Aksi                                                      |
| ata Unit<br>ata Lokasi<br>ata Masalah                                                                                      | No<br>1                               | Kode Arsip                                          | Nomor Surat<br>34/pda/int/3/2008                                                                                               | Perihal<br>undangan                                                                   | Tgl Surat                                                                                                    | Asal Surat<br>departemen<br>pendidikan                                               | Aksi<br>Lihat                                             |
| ata Unit<br>ata Lokasi<br>ata Masalah<br>ata Perihal                                                                       | <b>No</b><br>1<br>2                   | Kode Arsip                                          | Nomor Surat<br>34/pda/int/3/2008<br>667                                                                                        | Perihal<br>undangan<br>undangan                                                       | Tgl Surat<br>2000-01-01<br>2007-01-01                                                                                                    | Asal Surat       departemen<br>pendidikan       jjk                                  | Aksi<br>Lihat<br>Lihat                                    |
| ata Unit<br>ata Lokasi<br>ata Masalah<br>ata Perihal<br>ata Arsip                                                          | No<br>1<br>2<br>3                     | Kode Arsip<br>1<br>6<br>8                           | Nomor Surat<br>34/pda/int/3/2008<br>667<br>aaaa                                                                                | Perihal undangan undangan undangan undangan                                           | Tgl Surat           2000-01-01           2007-01-01           2000-01-01                                                                                                    | Asal Surat<br>departemen<br>pendidikan<br>jjk<br>aa                                  | Aksi<br>Lihat<br>Lihat<br>Lihat                           |
| ata Unit<br>ata Lokasi<br>ata Masalah<br>ata Perihal<br>ata Arsip<br>ata Transaksi                                         | No<br>1<br>2<br>3<br>4                | Kode Arsip<br>1<br>6<br>8<br>9                      | Nomor Surat           34/pda/int/3/2008           667           asaa           bbb                                             | Perihal undangan undangan undangan undangan undangan                                  | Tgl Surat           2000-01-01           2007-01-01           2000-01-01           2000-01-01           2007-01-01                                                                                     | Asal Surat       departemen<br>pendidikan       jjk       aa       bbbb              | Aksi<br>Lihat<br>Lihat<br>Lihat<br>Lihat                  |
| ata Unit<br>ata Lokasi<br>ata Masalah<br>ata Perihal<br>ata Arsip<br>ata Transaksi<br>incarian                             | No<br>1<br>2<br>3<br>4<br>5           | Kode Arsip<br>1<br>6<br>8<br>9<br>10                | Nomor Surat<br>34/pda/int/3/2008<br>667<br>aaaa<br>bbb<br>dgsdg                                                                | Perihal undangan undangan undangan undangan undangan undangan undangan                | Tgl Surat           2000-01-01           2007-01-01           2000-01-01           2007-01-01           2007-01-01           2007-01-01                                                                | Asal Surat       departemen<br>pendidikan       jjk       aa       bbbb       da ada | Aksi<br>Lihat<br>Lihat<br>Lihat<br>Lihat<br>Lihat         |
| ita Unit<br>Ita Lokasi<br>Ita Masalah<br>Ita Perihal<br>Ita Arsip<br>Ita Transaksi<br>Incarian<br>atistik                  | No<br>1<br>2<br>3<br>4<br>5<br>6      | Kode Arsip<br>1<br>6<br>8<br>9<br>10<br>3           | Nomor Surat<br>34/pda/int/3/2008<br>667<br>aaaa<br>bbb<br>dgsdg<br>fdf                                                         | Perihal undangan undangan undangan undangan undangan undangan rapat kerja             | Tgl Surat           2000-01-01           2007-01-01           2000-01-01           2007-01-01           2007-01-01           2004-01-01           2002-03-01                                           | Asal Surat<br>departemen<br>pendidikan<br>jjk<br>aa<br>bbbb<br>da ada<br>dd          | Aksi<br>Lihat<br>Lihat<br>Lihat<br>Lihat<br>Lihat         |
| ata Unit<br>ata Lokasi<br>ata Masalah<br>ata Perihal<br>ata Arsip<br>ata Transaksi<br>ancarian<br>atistik<br><b>aporan</b> | No<br>1<br>2<br>3<br>4<br>5<br>6<br>7 | Kode Arsip<br>1<br>6<br>8<br>9<br>9<br>10<br>3<br>5 | Nomor Surat           34/pda/int/3/2008           667           aaaa           bbb           dgsdg           fdf           455 | Perihal<br>undangan<br>undangan<br>undangan<br>undangan<br>rapat kerja<br>dokumentasi | Tgl Surat           2000-01-01           2007-01-01           2007-01-01           2007-01-01           2007-01-01           2007-01-01           2004-01-01           2002-03-01           2004-07-07 | Asal Surat<br>departemen<br>pendidikan<br>jjk<br>aa<br>bbbb<br>da ada<br>dd<br>kk    | Aks<br>Lihat<br>Lihat<br>Lihat<br>Lihat<br>Lihat<br>Lihat |

.: Member ( 3 ) .: Arsip ( 12 ) .: Buku Tamu ( 2 )

😵 ARSIP ONLINE Created By aniesshofa@yahoo.com @ 2008 - All Rights Reserved. 😺

Gambar 6.66 Halaman aplikasi penambahan data transaksi peminjaman arsip Berdasarkan data unit sumber: *Pengujian* 

• Tampilan halaman aplikasi penambahan detail data transaksi peminjaman arsip baru ditunjukkan pada gambar 6.67

| dmin : admin                                                                                                    |                                                                                                    | Home   Ganti Password   Logo                                                                                                    |
|----------------------------------------------------------------------------------------------------|----------------------------------------------------------------------------------------------------|----------------------------------------------------------------------------------------------------|
| Data Admin<br>Data Admin<br>Data Operator<br>Data Member<br>Data Manager<br>Data Buku Tamu<br>Data Unit<br>Data Unit<br>Data Lokasi<br>Data Arsip<br>Data Perihal<br>Data Arsip<br>Data Arsip<br>Data Transaksi<br>Pencarian<br>Statistik<br>Laporan<br>Member ( 3 )<br>Arsip ( 12 )<br>Buku Tamu ( 2 ) | Kode Arsip<br>Nomor Surat<br>Perihal<br>Status Surat<br>Unit<br>Lokasi<br>Masalah<br>Keaktifan<br>Retensi<br>Keasilan<br>Asal Surat<br>Keterangan<br>pinjam | Berikut adalah perincian dari arsip yang anda cari         :         1         :       34/pda/int/3/2008         :       undangan         :       Surat Masuk         :       2000-01-01         :       administrasi         :       A-1 Boks : 1         :       100 pembangunan instalasi         :       aktif         :       aktif         :       asli         :       departemen pendidikan         :       undangan untuk menghadiri hari pendidikan nasional |

Gambar 6.67 Halaman aplikasi penambahan detail data transaksi peminjaman arsip Berdasarkan data unit sumber: *Pengujian*   Tampilan halaman aplikasi penambahan data transaksi peminjaman arsip baru dengan masukan data transaksi peminjaman arsip ditunjukkan pada gambar 6.68. Masukan data transaksi peminjaman arsip diisikan pada *form*.

| dmin : admin    |                        | Home   Ganti Password   Lo                           |
|-----------------|------------------------|------------------------------------------------------|
| ? Mena          |                        | Cara Pengisian Transaksi                             |
| Data Admin      |                        | isikan ID Member kemudian klik proses.               |
| Data Operator   |                        | *                                                    |
| Data Member     | :: Isi terlebih dahulu | data berikut ini                                     |
| Data Manager    | ID Member              | : na                                                 |
| Data Buku Tamu  | Arsip yang dipinjam :  |                                                      |
| Data Unit       | Kode Arsip             | : 1                                                  |
| Data Lokasi     | Nomor Surat            | : 34/pda/int/3/2008                                  |
| Data Masalah    | Perihal                | ; undangan                                           |
| Data Peribal    | Status Surat           | : Surat Masuk                                        |
| Data Forma      | l anggal Surat         | : 2000-01-01                                         |
| Data Arsip      | Lokasi                 | : duninistrasi                                       |
| Data Transaksi  | Masalah                | : 100 pembangunan instalasi                          |
| Pencarian       | Keaktifan              | : aktif                                              |
| Statistik       | Retensi                | : (0) Sudah Musnah                                   |
| Laporan         | Keaslian               | ; as <mark>li</mark>                                 |
|                 | Asal Surat             | : departemen pendidikan                              |
| Status          | Keterangan             | : undangan untuk menghadiri hari pendidikan nasional |
| Member (3)      | proses Batal           |                                                      |
| Arsip ( 12 )    |                        |                                                      |
| Buku Tamu ( 2 ) |                        |                                                      |

 Gambar 6.68 Halaman aplikasi penambahan data transaksi peminjaman arsip

 sumber: Pengujian

Proses penambahan data transaksi peminjaman arsip baru yang berhasil dilakukan, langsung memperbarui data pada halaman administrasi data transaksi peminjaman arsip. Hasil proses penambahan data transaksi peminjaman arsip baru pada basis data MySQL ditunjukkan pada gambar 6.69.

|                                                                                    | _ 🗆 🗙   |          |            |             |   |  |  |  |
|------------------------------------------------------------------------------------|---------|----------|------------|-------------|---|--|--|--|
| mysql> select×from transaksi_pinjam where kd_trans=5;<br>Empty set <0.00 sec>      |         |          |            |             |   |  |  |  |
| mysql> select*from transaksi_pinjam where kd_trans=5;                              |         |          |            |             |   |  |  |  |
| kd_trans                                                                           | id_user | kd_arsip | tgl_pinjam | tgl_kembali | I |  |  |  |
| 5                                                                                  | na      | 1        | 2008-09-06 | 2008-09-09  |   |  |  |  |
| 1 row in set (0.00 sec)                                                            |         |          |            |             |   |  |  |  |
| mysql>                                                                             |         |          |            |             |   |  |  |  |
| Gambar 6.69 Hasil penambahan data transaksi peminjaman arsip pada basis data MySQL |         |          |            |             |   |  |  |  |
| sumber: <i>Pengujian</i>                                                           |         |          |            |             |   |  |  |  |

184

Aplikasi penambahan data transaksi peminjaman arsip baru pada aplikasi administrasi data transaksi peminjaman arsip dapat digunakan untuk menambah data transaksi peminjaman arsip pada basis data simarsip.

# 6.3.9.3 Pengujian Proses Penghapusan Data Transaksi Peminjaman Arsip

## a. Tujuan

Pengujian dilakukan untuk mengetahui apakah aplikasi administrasi data • transaksi peminjaman arsip dapat digunakan untuk menghapus data transaksi BAWIUA peminjaman arsip pada basis data simarsip.

# b. Prosedur Pengujian

# PC *Client*:

- User memilih menu "Data Transaksi" pada menu utama Simarsip Online untuk masuk ke halaman administrasi data transaksi peminjaman arsip.
- User memilih menu "Hapus" pada daftar arsip pada halaman data transaksi peminjaman arsip untuk data transaksi peminjaman arsip yang akan dihapus.

# PC Server:

Server basis data MySQL dijalankan untuk melihat data transaksi peminjaman arsip yang telah dihapus dengan memberikan perintah sebagai berikut: Mysql> SELECT \* FROM transaksi\_pinjam where kd\_trans=5;

# c. Hasil Pengujian dan Analisis

Tampilan halaman aplikasi penghapusan data transaksi peminjaman arsip ditunjukkan pada gambar 6.70.

185

| Menu                                      | Da   | ita Transaksi On | line    |            |                |                 |              |
|-------------------------------------------|------|------------------|---------|------------|----------------|-----------------|--------------|
| Data Admin                                | :: P | AddNew Transaksi |         |            |                |                 |              |
| Data Operator                             | No   | Kode Transaksi   | ID user | Kode Arsin | Tanggal Piniam | Tanggal Kembali | Aksi         |
| Data Member                               | 1    | 5                | Da      | 1          | 05-09-2008     | 08-09-2008      | Hanus Diba   |
| Data Manager                              | 2    | 4                | nua     | 1          | 20-05-2008     | 23-05-2008      | Hapus   Liha |
| Data Buku Tamu                            | 3    | 3                | nug     | 1          | 15-05-2008     | 18-05-2008      | Hapus   Liha |
| Data Unit                                 | 4    | 2                | nug     | 1          | 11-05-2008     | 14-05-2008      | Hapus   Liha |
| Data Lokasi                               | 5    | 1                | na      | 1          | 26-04-2008     | 29-04-2008      | Hapus   Liha |
| Data Arsip<br>Data Transaksi<br>Pencarian |      |                  |         |            |                |                 |              |
| Laporan                                   |      |                  |         |            |                |                 |              |
| Member (3)                                |      |                  |         |            |                |                 |              |

PT. PLN (PERSERO)

ARSTR ONLINE Creat All Rights Reserved Gambar 6.70 Halaman aplikasi penghapusan data transaksi peminjaman arsip sumber: Pengujian

Hasil proses penghapusan data transaksi peminjaman arsip pada basis data MySQL ditunjukkan pada gambar 6.71.

| C:1                                                                                                | C:\WINDOWS                                            | _ 🗆 🗙   |          |            |             |     |  |  |  |
|----------------------------------------------------------------------------------------------------|-------------------------------------------------------|---------|----------|------------|-------------|-----|--|--|--|
| my                                                                                                 | mysql> select×from transaksi_pinjam where kd_trans=5; |         |          |            |             |     |  |  |  |
| Ľ.                                                                                                 | kd_trans                                              | id_user | kd_arsip | tgl_pinjam | tgl_kembali | i _ |  |  |  |
|                                                                                                    | 5                                                     | na      | 1        | 2008-09-06 | 2008-09-09  |     |  |  |  |
| 1 row in set (0.00 sec) <mark>Sebelum</mark>                                                       |                                                       |         |          |            |             |     |  |  |  |
| nysql> select*from transaksi_pinjam where kd_trans=5;<br>Empty set <0.00 sec> <mark>Sesudah</mark> |                                                       |         |          |            |             |     |  |  |  |
| nysq1> _                                                                                           |                                                       |         |          |            |             |     |  |  |  |
| Gambar 6.71 Hasil penghapusan data transaksi peminjaman arsip pada basis data MySQL                |                                                       |         |          |            |             |     |  |  |  |
|                                                                                                    | sumber: Pengujian                                     |         |          |            |             |     |  |  |  |

### d. Hasil Pengujian dan Analisis

Aplikasi penghapusan data transaksi peminjaman arsip pada aplikasi administrasi data transaksi peminjaman arsip dapat digunakan untuk menghapus data transaksi peminjaman arsip pada basis data simarsip.